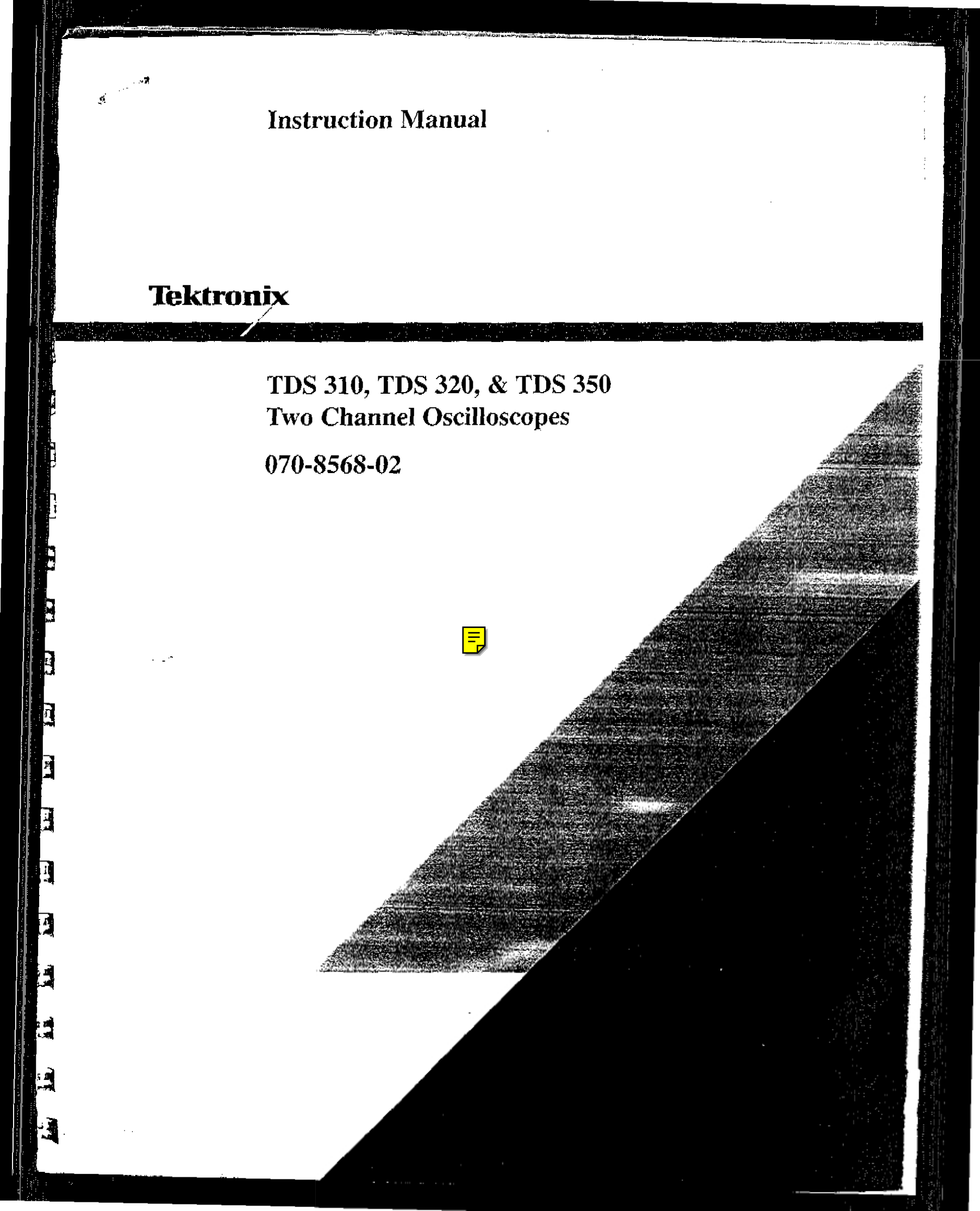

# TEK INTER-OFFICE COMMUNICATION

John Martin

Frank Gray, 50-PAT

GIDEP permit request

SUBJECT

TO

In response to the request to grant permission to the Government Industry Exchange Program (GPDEP) to reproduce Tektronix operator, service and instruction manuals, Tektronix, Inc. hereby grants such permission for distribution of such documents to any GIDEP user that is a full participant in the Metrology Data Interchange Data Base of GIDEP provided that all copies of the original work include the entire copyright notice and ownership statement exactly as it appears in the original, together with the Legend "Reproduced with permission."

This permission has been approved by the Intellectual Property committee of Tektronix, and a copy of this memo may be provided to GIDEP to provide the requested permission.

ncis I.

Group Patent Counsel

:mp

### **Front Panel**

TDS 300 Series oscilloscopes are simple to use. To reduce the clutter of knobs and buttons on the front panel (see Figure 3-1), many instrument control functions are menu driven. Use menus to access instrument functions that you typically set once before making measurements. Use knobs or buttons to control instrument functions that you most often adjust during measurements.

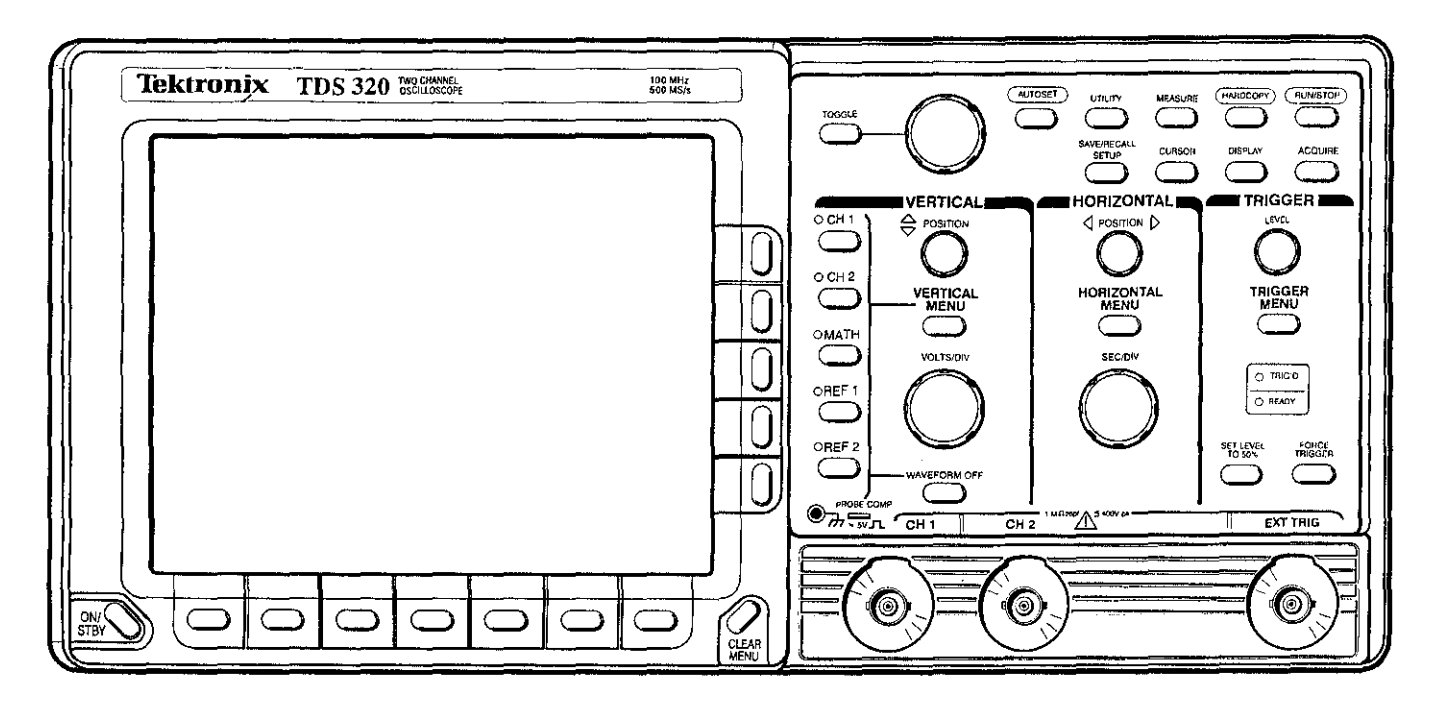

11 - 5

TŔ

1

7

π**i** 

عد نار

18

f

Figure 3-1: The TDS 320 Oscilloscope Front Panel

The menus are easy to use. For example, to make a change to the vertical operating system, press the **VERTICAL MENU** button to display the menu choices.

This section illustrates each control and connector and contains brief descriptions of its use or function.

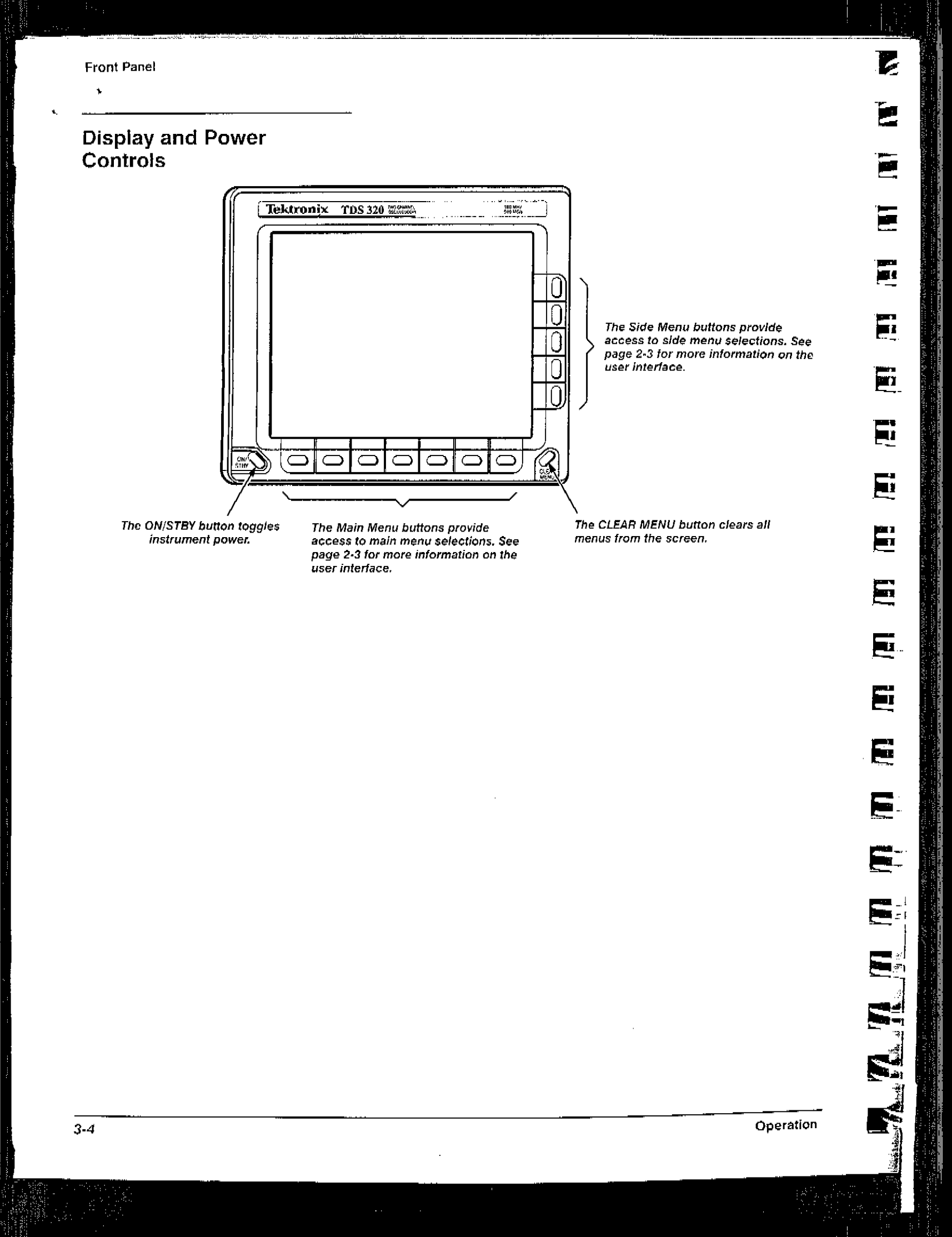

**Vertical Controls** IVERTICAL O CH 1  $\stackrel{\frown}{\Rightarrow}$ POSITION The Vertical POSITION knob controls the vertical position of the presently selected waveform. O CH 2 VERTICAL MENU The VERTICAL MENU button calls The Waveform Select buttons OMATH up the vertical operations menu. display and select waveforms (CH1, CH2, MATH, REF1, and REF2). A For more information on vertical VOLTS/DIV operations, see page 3-17. light next to a button illuminates when that waveform is selected. ःREF 1 The VOLTS/DIV knob controls the vertical scale of the presently selected waveform. OREF 2 WAVEFORM OFF The WAVEFORM OFF button 1 PROBE COMP turns off the presently selected Connector to chassis ground-waveform. Probe compensation output. See page 2-7 for instructions on how to compensate the probes.

Front Panel

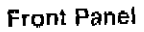

۲

### Horizontal Controls

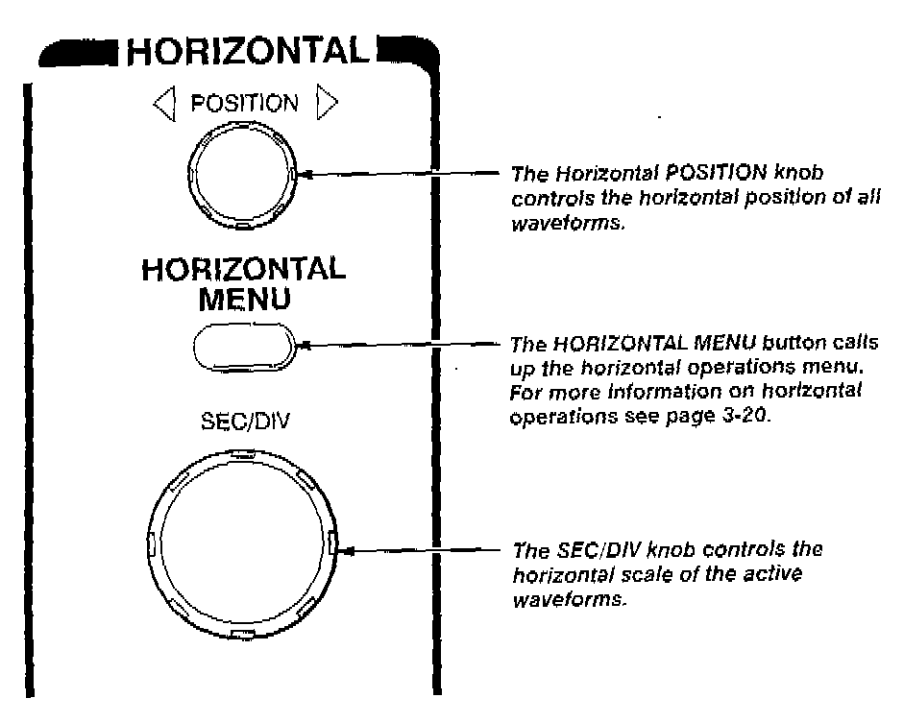

Operation

E

**.** 

**1** 

273 121

 $\mathbf{E}_{T}$ 

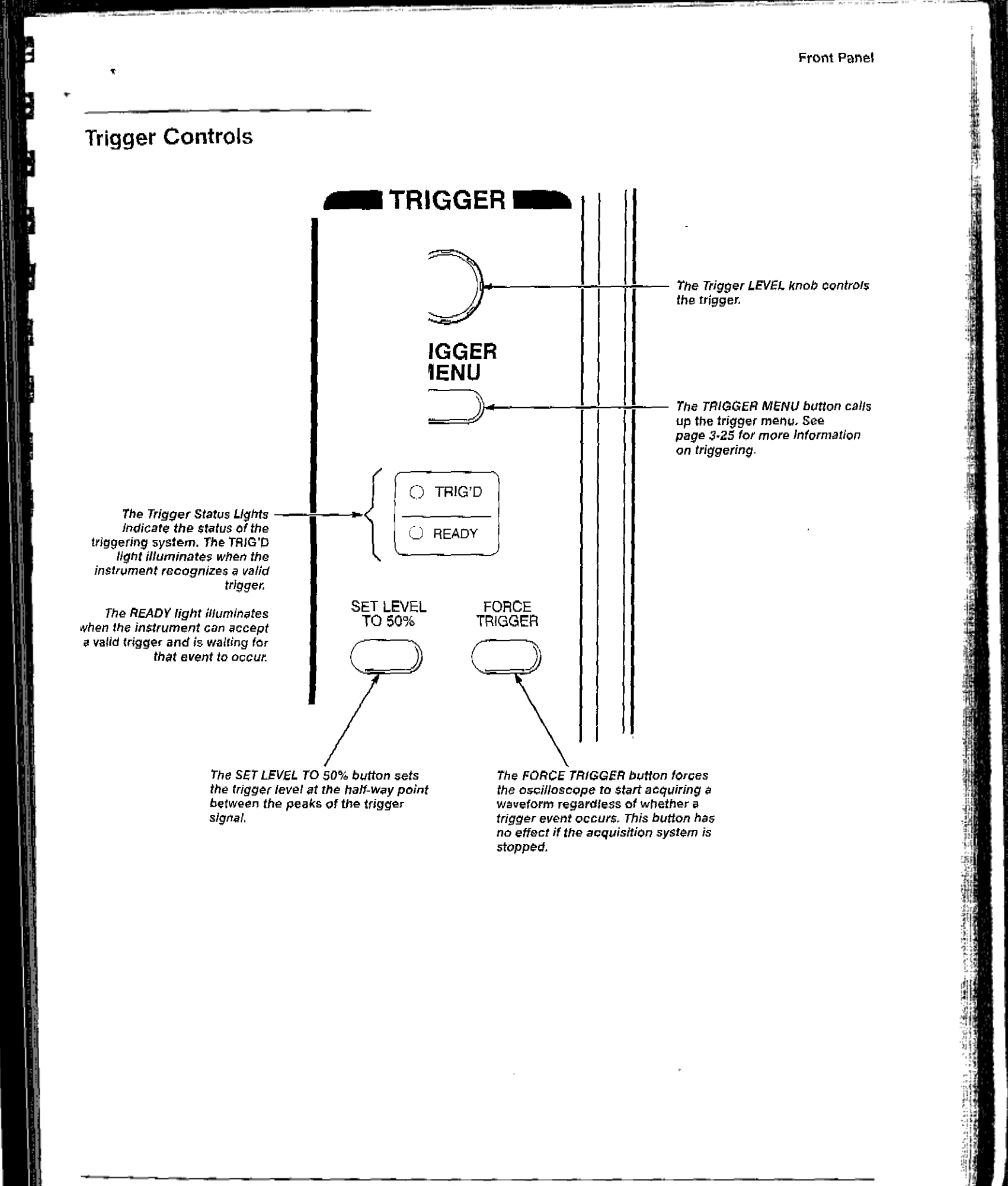

ຸFront Parcel

### Miscellaneous Controls

The UTILITY button calls up the utility menu. See page 3-45 for more information on utilities.

The AUTOSET button automatically sets up the instrument to produce a usable display of the input signals. For more on the autoset function, see page 2-11.

TOGGLE

OSET

SAVE/RECALL

SETUP

The RUN/STOP button starts and stops acquisition. 2

0

Π.

E.

П

E. 1

1

The HARDCOPY button starts print operations. See page 3-41 for more information on making hard copies.

( HARECOPY

DISPLAY

MEASURE

CURSOR

The General Purpose Knob controls many side menu functions, including the cursors. The TOGGLE button switches control from cursor to cursor.

The SAVE/RECALL SETUP button calls up the save/recall setup menu. See page 3-43 for more information on saving and recalling setups.

The CURSOR button calls up the cursor menu. See page 3-33 for information on making measurements with cursors.

The DISPLAY button calls up the display menu. See page 3-39 for information on controlling the display.

The ACQUIRE button calls up the acquisition menu. See page 3-37 for more information on controlling acquisition.

RUN/S/OP

ACQUIRE

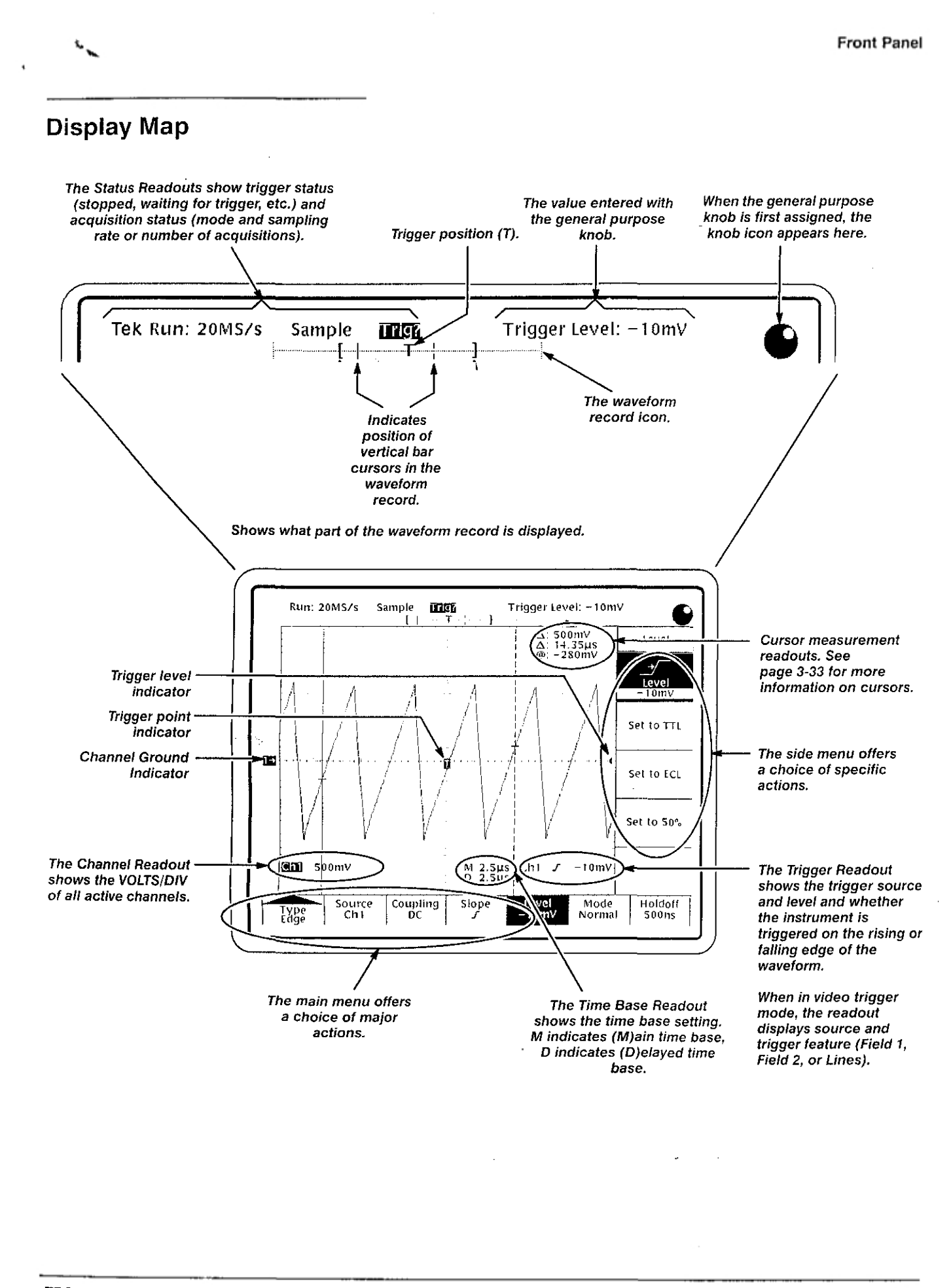

TDS 310, TDS 320, & TDS 350 Instruction Manual

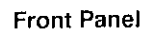

### Inputs

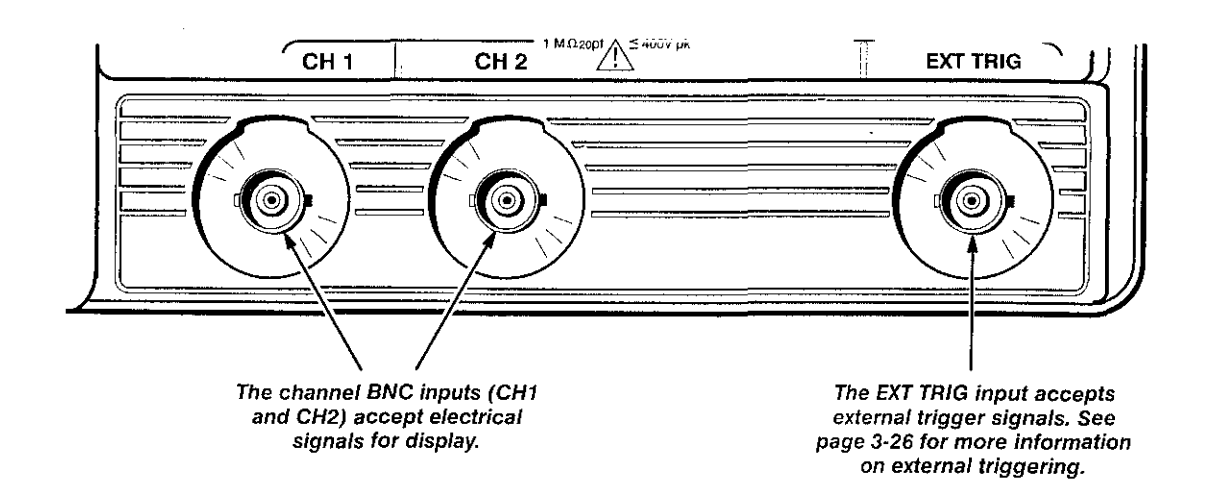

ţ

Operation

Į

Ē

Ē

Ē

Į

## **Rear Panel**

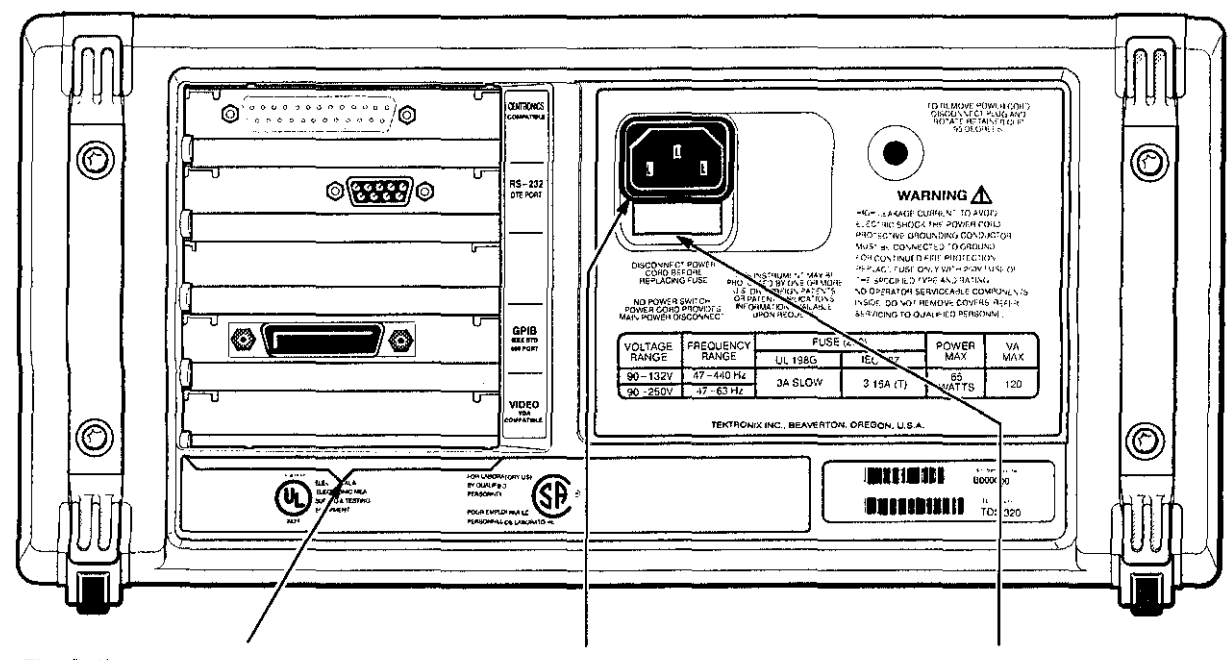

The Option 14 Panel (Option 14 instruments only) allows access to three communications interfaces: a Centronics parallel port, an RS-232 interface, and a GPIB interface.

You can use the Centronics, RS-232, and GPIB interfaces to transmit hardcopy data; see page 3-41 for hardcopy procedures.

You can use the GPIB and RS-232 interfaces to operate and program the oscilloscope from a GPIB controller; see the TDS 310, 320, & 350 Programmer Manual for more information. information.

The power connector accepts line voltage to power the instrument. See page 1-3 for a list of power cord and connector options.

The fuse drawer holds the line fuse. See page 8-9 for fuse replacement procedures.

3-11

1 30 . 1 L. l U . M I 3 3 R 5 -

3...

Menu Maps

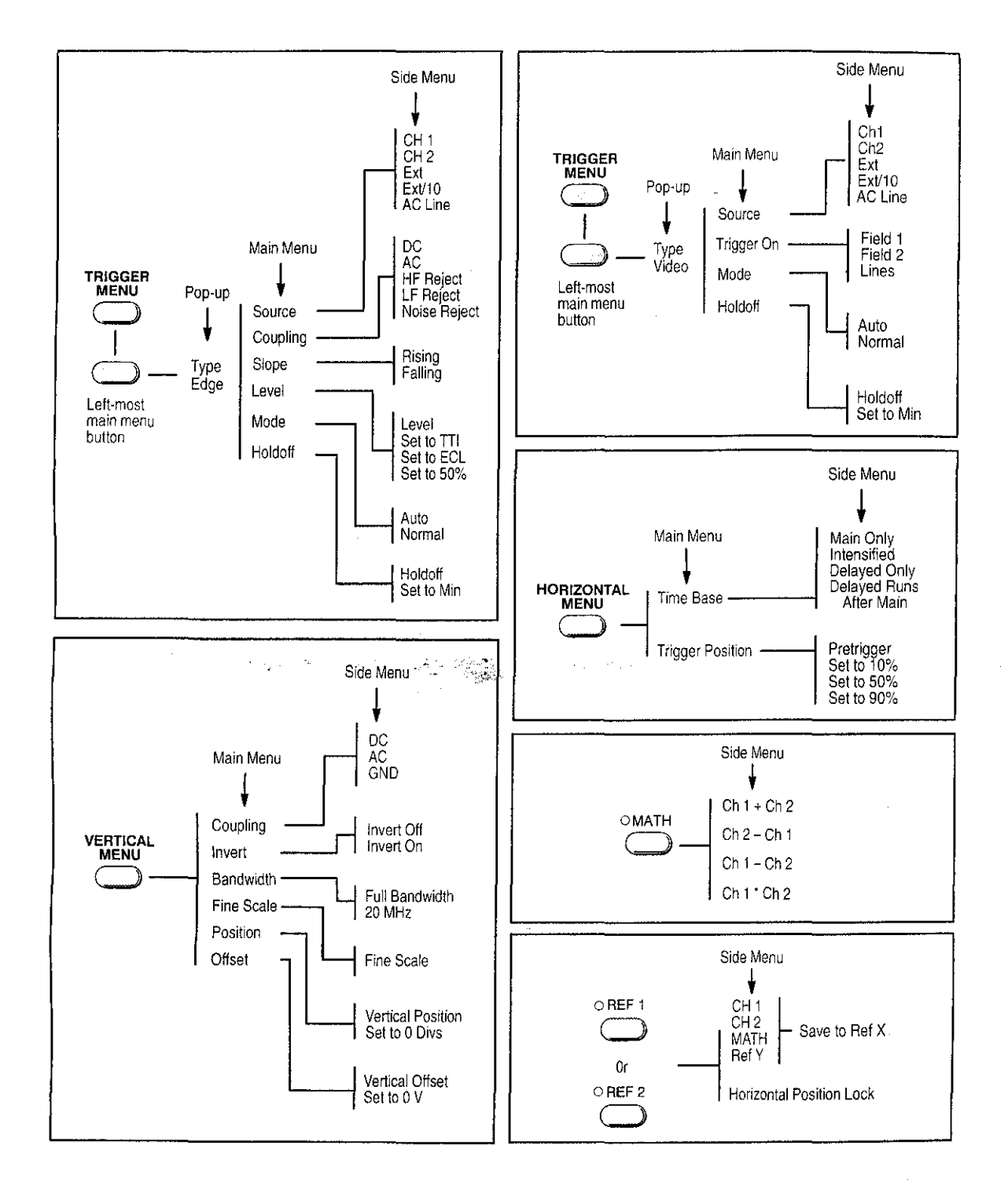

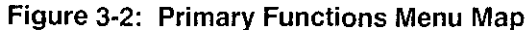

- 444

Ę

ł

F

K

K

E

E

E

E

3-14

Menu Maps

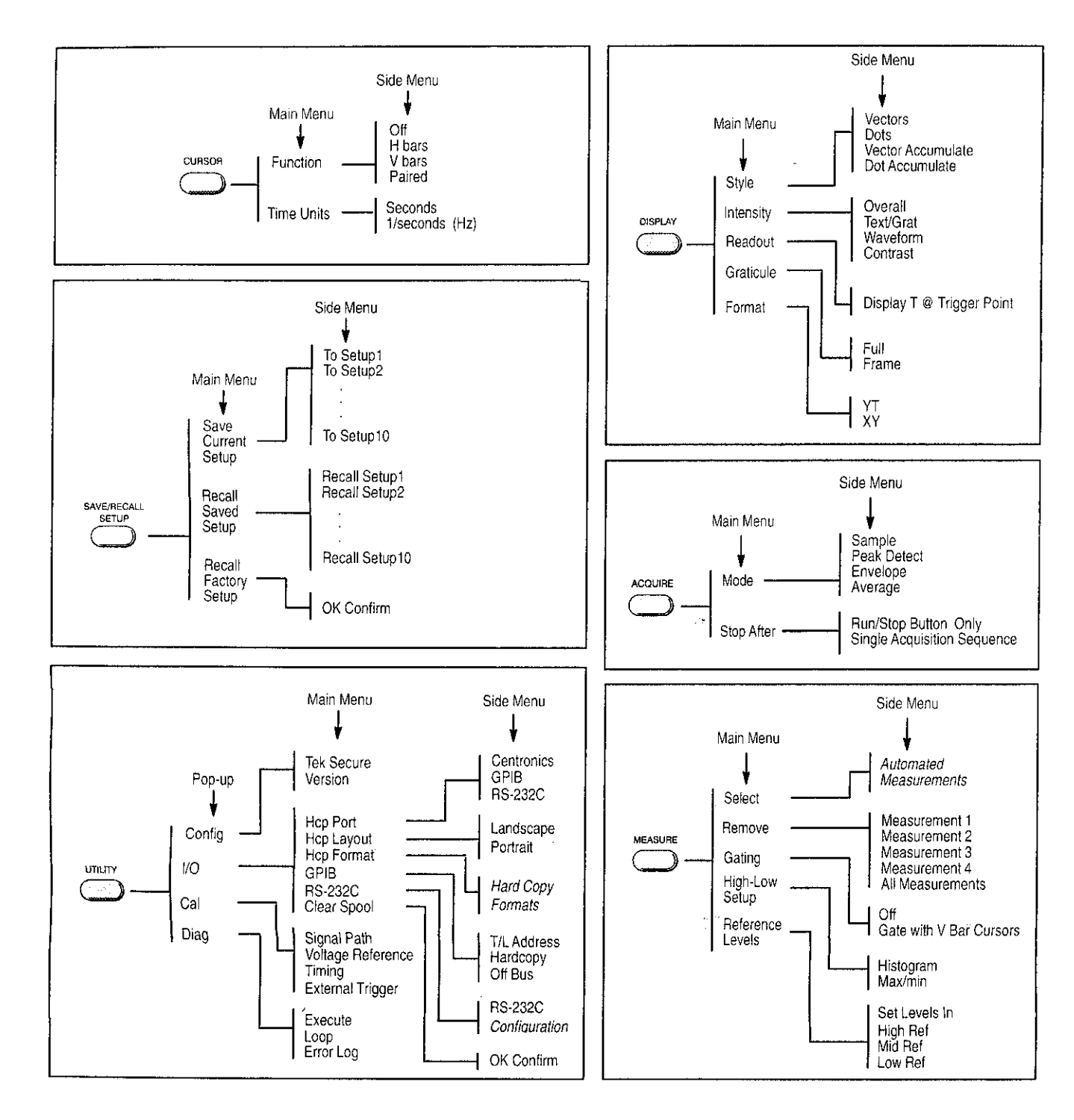

![](_page_12_Figure_2.jpeg)

There are four basic ways to manipulate waveforms with TDS 300 Series oscilloscopes.

- You can change their display parameters with the vertical and horizontal systems
- You can add, subtract, and multiply them with the waveform math feature
- You can save them to and recall them from reference waveform memories

**Vertical Operations** 

To access the vertical system features, press the **VERTICAL MENU** button, shown in Figure 3-4.

#### NOTE

The **VERTICAL MENU** button calls up the vertical menu only if a channel waveform (CH 1 or CH 2) is selected. If a math or reference waveform is selected, the **VERTICAL MENU** button calls up the math or reference waveform menu.

![](_page_13_Figure_9.jpeg)

#### Figure 3-4: The VERTICAL MENU Button

Figure 3-5 shows the vertical menu.

J

![](_page_14_Figure_1.jpeg)

Figure 3-5: The Vertical Menu

Use the vertical menu to perform these tasks.

Select Input Coupling — Press the main menu button Coupling. Use the side menu to select DC, AC, or ground (GND) coupling.

**Invert a Waveform** — Press the main menu button **Invert**. Use the side menu to turn invert off and on. When you turn invert on, the selected waveform "flips" around the zero volt axis. Figure 3-6 shows an inverted pulse signal.

#### NOTE

Invert "flips" the waveform, but it does not alter the trigger level accordingly. To obtain a stable trigger after inverting a waveform, press **SET LEVEL TO 50%**.

![](_page_15_Figure_1.jpeg)

Figure 3-6: Inverting a Waveform

Select Bandwidth — Press the main menu button Bandwidth. Use the side menu to switch between 20 MHz and full bandwidth.

**Make Fine V/div Adjustments** — Press the main menu button **Fine Scale** to activate the **General Purpose Knob**. Then use the knob to make precise adjustments to the vertical scale setting.

Adjust Vertical Position — Press the main menu button Position to activate the **General Purpose Knob**. Then, use the knob to adjust vertical position or use the side menu to set the vertical position to 0 divisions. Vertical position is limited to a range of  $\pm 5$  divisions.

#### NOTE

This selection performs the same function as the vertical **POSITION** knob.

Adjust Vertical Offset — Press the main menu button Offset to activate the General Purpose Knob. Then use the knob to adjust offset or use the side menu to set the offset to 0 V. Offset performs the same basic function as the vertical POSITION knob, but it has a wider range. Use offset to view a waveform that has a large DC bias.

### Horizontal Operations

To access horizontal system features, press the **HORIZONTAL MENU** button, shown in Figure 3-7. Figure 3-8 shows the horizontal menu.

![](_page_16_Figure_3.jpeg)

Ę

Ĩ

E

E

E

E

E

21

¥ł.

ŗ

 $p_{ij}$ 

18

![](_page_16_Figure_4.jpeg)

![](_page_16_Figure_5.jpeg)

Figure 3-8: The Horizontal Menu

Use the horizontal menu to perform these tasks.

Select the Time Base — Press the main menu button Time Base. Use the side menu to select from these options.

- Press Main Only to show only the main time base.
- Press Intensified to show both the main and delayed time bases. The oscilloscope intensifies a portion of the waveform; this intensified zone indicates the location of the delayed time base with respect to the main. Use the SEC/DIV knob to change the length of the zone and the General Purpose Knob to change its position.
- Press Delayed Only to show only the delayed time base.
- Use the General Purpose Knob to adjust the delay time (the interval between the main and delayed time bases). You adjust the delay time in coarse increments when Main Only or Intensified are selected and in fine increments when Delayed Only is selected. The side menu selection Delayed Runs After Main shows the delay time.
- Press SET to Min to set the delay time to its minimum value.

Adjust Horizontal Trigger Position — Press the main menu button Trigger Position. Use the General Purpose Knob to adjust horizontal trigger position, or use side menu selections to set the trigger position to 10%, 50%, or 90% of the waveform record.

### Displaying Math Waveforms

i a

TDS 300 Series oscilloscopes can add or multiply the two channel waveforms or subtract one from the other and display the result as a math waveform. To activate the math waveform, press the **MATH** button, shown in Figure 3-9.

![](_page_17_Figure_10.jpeg)

Figure 3-9: The MATH Button

Then select a formula from the side menu (Ch1 + Ch2, Ch1 - Ch2, Ch2 - Ch1, or CH1 \* Ch2). Figure 3-10 shows a square wave on Channel 2 added to a sine wave on Channel 1.

![](_page_18_Figure_2.jpeg)

Figure 3-10: A Math Waveform

# Saving and Recalling Waveforms

TDS 300 Series oscilloscopes have two reference waveforms. You can use the reference waveforms to store "live" waveforms (channel and math waveforms). You can also shift a stored waveform from one reference waveform to the other.

Reference waveforms respond just like live waveforms to changes in vertical position and scale, but they do not respond to horizontal scale adjustments. There is no way to horizontally expand a reference waveform.

To save a live waveform to a reference waveform, press one of the reference waveform buttons (**REF 1** or **REF 2**) shown in Figure 3-11.

l

l

F

F

F

5

Ķ.

ang Ang Mag

Ę

E

5

![](_page_19_Figure_1.jpeg)

Figure 3-11: The Reference Waveform Buttons

If the selected reference waveform already holds a waveform, it appears on the screen. A side menu also appears; select one of these options from the side menu (see Figure 3-12).

- Press Save CH1 to Ref(x) to save the channel 1 waveform to the selected reference waveform.
- Press Save CH2 to Ref(x) to save the channel 2 waveform to the selected reference waveform.
- Press Save MATH to Ref(x) to save the math waveform to the selected reference waveform.
- Press Save Ref(y) to Ref(x) to save the unselected reference waveform to the selected reference waveform. (For example, Ref2 to Ref1 or Ref1 to Ref2.)
- Press Horizontal Position to toggle between the Lock and Independent modes. In Lock mode, the horizontal position of the selected reference waveform is locked to the live waveforms. In Independent mode, the selected reference waveform is independently positionable.

#### NOTE

If you save a waveform to a "full" reference waveform, its previous contents will be overwritten.

![](_page_20_Figure_1.jpeg)

AND A DESCRIPTION OF THE OWNER OF THE OWNER OF THE OWNER OF THE OWNER OF THE OWNER OF THE OWNER OF THE OWNER OF

Figure 3-12: A Reference Waveform Menu

The reference waveforms maintain their contents indefinitely, regardless of the power state or setup of the instrument. To remove a selected reference waveform from the display, press **WAVEFORM OFF**. To recall a reference waveform simply press its front panel button (**REF 1** or **REF 2**).

Ē

u u u u

# Triggering

TDS 300 Series oscilloscopes have two triggers: a standard edge trigger and a video trigger. To access trigger settings and features, press the **TRIG-GER MENU** button, shown in Figure 3-13.

![](_page_21_Figure_2.jpeg)

![](_page_21_Figure_3.jpeg)

This button calls up one of two menus: the edge trigger menu or the video trigger menu. Press the leftmost main menu button to switch between the two trigger menus.

**Edge Triggering** 

The edge trigger triggers on the rising or falling edge of the input signal. You can access edge trigger settings through the edge trigger menu, shown in Figure 3-14. Be sure the leftmost main menu selection indicates **Type Edge**.

Triggering

![](_page_22_Figure_1.jpeg)

Figure 3-14: The Edge Trigger Menu

Use the edge trigger menu to perform these tasks.

Select the Trigger Source — Press the main menu button Source. Use the side menu to select from these options.

- Press Ch1 or Ch2 to set the trigger source to one of the input channels.
- Press Ext or Ext/10 to set the trigger source to the EXT TRIG input on the front panel. Ext/10 attenuates the external input signal by a factor of ten. Note that while the instrument can trigger on external trigger signals, it cannot display them.
- Press AC to set the trigger source to the oscilloscope line voltage signal.

Select Trigger Coupling — Press the main menu button Coupling. Use the side menu to select from these options.

- Press DC to select DC coupling.
- Press AC to select AC coupling.
- Press HF Reject to select high frequency reject mode. High frequency rejection removes the high frequency portion of the triggering signal. This allows only the low frequency components to pass on to the triggering system. High frequency reject mode attenuates signals above 30 kHz.
- Press LF Reject to select low frequency reject mode. Low frequency rejection is the opposite of high frequency rejection. Low frequency reject mode attenuates signals below 80 kHz.

Į

E

E

E

E

 Press Noise Reject to select noise reject mode. Noise rejection provides DC low sensitivity, but it requires additional signal amplitude for stable triggering.

**Change Trigger Slope** — Press the main menu button **Slope**. Use the top two side menu buttons to switch between positive-going and negative-going slope.

Adjust Trigger Level — Press the main menu button Level. Use the side menu to select from these options.

- Use the General Purpose Knob to adjust trigger level. (Note that this selection performs the same function as the trigger LEVEL knob on the front panel.)
- Press Set to TTL to automatically set the trigger level to the TTL switching threshold.
- Press Set to ECL to automatically set the trigger level to the ECL switching threshold.
- Press Set to 50% to set the trigger level to the midpoint of the trigger source signal. (Note that this selection performs the same function as the SET LEVEL TO 50% button on the front panel.)

Select Trigger Mode — Press the main menu button Mode. Use the side menu to select either Auto or Normal mode.

In normal trigger mode, the oscilloscope waits for a valid trigger from the trigger signal source. In auto trigger mode, the oscilloscope produces an internal trigger in the absence of other trigger events.

At horizontal scale settings of 100 ms per division and slower, auto trigger mode switches to an untriggered roll display. When the display is in "roll" mode the envelope and average acquisition modes does not work properly, and the display does not show a trigger "T" on the waveform.

Adjust Holdoff — Press the main menu button Holdoff to activate the General Purpose Knob. Use the knob to adjust holdoff; the TDS 300 Series have a holdoff range of 500 ns to 10 s. Press the side menu button Set to Min to quickly set the holdoff to 500 ns.

# **Taking Measurements**

TDS 300 Series oscilloscopes have two features that make them easy for you to obtain quantitative data from a displayed waveform: automated measurements and cursors.

### Automated Measurements

The oscilloscope can perform 21 different automated measurements on a waveform (four measurements at any one time). To access these measurements, press the **MEASURE** button, shown in Figure 3-16.

![](_page_24_Figure_4.jpeg)

Figure 3-16: The MEASURE Button

The **MEASURE** button activates the measure menu, shown in Figure 3-17.

**Taking Measurements** 

![](_page_25_Figure_1.jpeg)

![](_page_25_Figure_2.jpeg)

Use the measure menu to perform the following tasks.

Activate a Measurement — Use this procedure to activate a measurement for the selected waveform.

- 1. Press the main menu button Select Measrmnt for....
- If necessary, press the lowermost side menu button (labeled -more- x out of 6) to page through the available measurements until the measurement you want to take appears in the side menu.
- 3. Then press one of the top four side menu buttons to activate a particular measurement.

The measured values appear to the left of the side menu, as shown in Figure 3-17. For definitions of the available measurements, see Table 3-1.

#### NOTE

Measurements only remain active while the channel is active. If you activate several measurements for a channel and then press the **WAVEFORM OFF** button, the measurements disappear just like the waveform.

ſſ

----

1

| Table 3-1: | Measurement Definitions |
|------------|-------------------------|
|------------|-------------------------|

\*

| Name       |                        | Definition                                                                                                    |
|------------|------------------------|----------------------------------------------------------------------------------------------------|
|            | Period                 | Timing measurement. Time it takes for the first complete signal cycle to happen in the waveform or gated region. The reciprocal of frequency. Measured in seconds.                                                  |
|            | Frequency              | Timing measurement for the first cycle in the waveform or gated region. The reciprocal of the period. Measured in Hertz (Hz) where $1 \text{ Hz} = 1$ cycle per second.                                             |
|            | Positive Width         | Timing measurement of the first pulse in the waveform or gated region. The distance (time) between MidRef (default 50%) amplitude points of a positive pulse.                                                       |
| - <u>_</u> | Negative Width         | Timing measurement of the first pulse in the waveform or gated region. The distance (time) between MidRef (default 50%) amplitude points of a negative pulse.                                                       |
| Ţ          | Rise time              | Timing measurement. Time taken for the leading edge of the first pulse in the waveform or gated region to rise from a Low Ref value (default = $10\%$ ) to a High Ref value (default = $90\%$ ) of its final value. |
|            | Fall Time              | Timing measurement. Time taken for the falling edge of the first pulse in the waveform or gated region to fall from a High Ref value (default = 90%) to a Low Ref value (default = 10%) of its final value.         |
| <u> </u>   | Positive Duty<br>Cycle | Timing measurement of the first cycle in the waveform or gated region. The ratio of the positive pulse width to the signal period expressed as a percentage.                                                        |
|            |                        | $PositiveDutyCycle = \frac{PositiveWidth}{Period} \times 100\%$                                                                                                    |
| <u>r</u> f | Negative Duty<br>Cycle | Timing measurement of the first cycle in the waveform or gated region. The ratio of the negative pulse width to the signal period expressed as a percentage.                                                        |
|            |                        | $NegativeDutyCycle = \frac{NegativeWidth}{Period} \times 100\%$                                                                                                    |
| JNN.       | Burst Width            | Timing measurement. The duration of a burst. Measured over the entire wave-<br>form or gated region.                                                                                                    |
|            | Positive<br>Overshoot  | Voltage measurement over the entire waveform or gated region.                                                                                                    |
|            |                        | $PositiveOvershoot = \frac{Max - High}{Amplitude} \times 100\%$                                                                                                    |
| <u></u>    | Negatíve<br>Overshoot  | Voltage measurement. Measured over the entire waveform or gated region.                                                                                                    |
|            |                        | NegativeOvershoot = $\frac{Low - Min}{Amplitude} \times 100\%$                                                                                                    |
| <u></u>    | High                   | The value used as 100% whenever High Ref, Mid Ref, and Low Ref values are needed (as in fall time and rise time measurements). Measured over the entire waveform or gated region.                                   |

TDS 310, TDS 320, & TDS 350 Instruction Manual

3

٠İ

**Taking Measurements** 

| Name           |              | Definition                                                                                                    |
|----------------|--------------|----------------------------------------------------------------------------------------------------|
| <u>]]</u>      | Low          | The value used as 0% whenever High Ref, Mid Ref, and Low Ref values are needed as in fall time and rise time measurements. Measured over the entire waveform or gated region. |
| <u>ון ר</u>    | Maximum      | Voltage measurement. The maximum amplitude. Typically the most positive peak voltage. Measured over the entire waveform or gated region.                                      |
| <u>רן</u>      | Minimum      | Voltage measurement. The minimum amplitude. Typically the most negative peak voltage. Measured over the entire waveform or gated region.                                      |
| וןן            | Peak to Peak | Voltage measurement. The absolute difference between the maximum and minimum amplitude in the entire waveform or gated region.                                                |
| j              | Amplitude    | Voltage measurement. The high value less the low value measured over the entire waveform or gated region.                                                                     |
|                |              | Amplitude = High – Low                                                                                                    |
| AA             | Mean         | Voltage measurement. The arithmetic mean over the entire waveform or gated region.                                                                                            |
| Level Ve       | Cycle Mean   | Voltage measurement. The arithmetic mean over the first cycle in the wave-<br>form, or the first cycle in the gated region.                                                   |
| antant<br>Kiri | Cycle RMS    | Voltage measurement. The true Root Mean Square voltage over the first cycle in the waveform, or the first cycle in the gated region.                                          |
| J.V.           | RMS          | Voltage measurement. The true Root Mean Square voltage over the entire waveform or gated region.                                                                              |

Table 3-1: Measurement Definitions (Cont.)

**Remove a Measurement** — Press the main menu button **Remove Measrmnt**. Use the top four side menu buttons to remove specific measurements or use the lowest side menu button to remove all measurements.

**Use Gating** — By default, TDS 300 Series oscilloscopes take automated measurements on the entire waveform record. If you want a measurement of only a portion of the waveform, you can use gating to mark the boundaries of that portion. Use this procedure to "gate" a signal.

- 1. Press the main menu button Select Measrmnt for....
- If necessary, press the lowermost side menu button (labeled -more x out of 6) to page through the available measurements until the measurement you want to take appears in the side menu.
- 3. Then press one of the top four side menu buttons to activate a particular measurement.
- 4. Press the main menu button Gating.
- 5. Press the side menu button Gate with V-Bar Cursors.
- 6. Use the **General Purpose Knob** to set one cursor to the left edge of your gate.

- 7. Press TOGGLE.
- 8. Use the **General Purpose Knob** to set the other cursor to the right edge of the gate. All automated measurements now take data only from the portion of the waveform that is within the gate.
- 9. Press Gate Off to turn gating off.

#### NOTE

**Gate Off** deactivates the gating function, but it does not deactivate the vertical cursors. Deactivate the cursors from the cursor menu as described in the next section.

Switch High-Low Setup — Press the main menu button High-Low Setup to change the way the measurement system determines the high and low levels of waveforms. Use the side menu to select from these options.

- Press Histogram to set the levels statistically. The oscilloscope attempts to find the highest density of points above and below the midpoint, ignoring spikes. This method works well for measuring square waves and pulse waveforms.
- Press Min-Max to set the levels to the lowest amplitude (most negative) and highest amplitude (most positive) samples.

**Set Reference Levels** — Press the main menu button **Reference Levels** to set the high, middle, and low reference levels. The oscilloscope uses these levels for rise time, fall time, width, and overshoot measurements. Use the side menu to select from these options.

- Press Set Levels in to toggle the units of the reference levels. Switch between volts and percent.
- Press High Ref, Mid Ref, or Low Ref to select a particular reference level. Use the General Purpose Knob to alter the selected reference level. The defaults are 90%, 50%, and 10%, respectively.

Taking Measurements with Cursors

.....

<u>, 12 m</u>

You can also take quantitative measurements of a waveform with the cursor system. To take measurements with cursors, follow this procedure.

1. Press the front panel button **CURSOR**, shown in Figure 3-18. The **CUR-SOR** button calls up the cursor menu, shown in Figure 3-19.

**Taking Measurements** 

![](_page_29_Figure_1.jpeg)

Figure 3-18: The CURSOR Button

![](_page_29_Figure_3.jpeg)

Figure 3-19: The Cursor Menu

- 2. If you want to take a time measurement in Hertz instead of seconds, press the main menu button **Time Units** and use the side menu to switch between the two.
- 3. If the main menu selection **Function** is not highlighted, press its main menu button.
- Use the side menu to select the type of measurement you want to take. Select H Bars to take a voltage measurement, select V Bars to take a time measurement, or select Paired to take simultaneous voltage and time measurements.

E E E E E E E E E E E Ē E E E 

E

5. Use the **General Purpose Knob** to move one cursor to a desired measurement point. For example, if you wanted to measure both the peakto-peak voltage and period of a sine wave, you would start by moving one paired cursor to a "trough" (see Figure 3-20).

![](_page_30_Figure_2.jpeg)

![](_page_30_Figure_3.jpeg)

- 6. Press TOGGLE.
- 7. Use the **General Purpose Knob** to move the second cursor to another desired measurement point. To continue the example, you would move the second cursor to the previous "peak."
- 8. Read the measured value(s) at the upper right corner of the display next to the  $\Delta$  sign(s). Figure 3-20 shows a sine wave with a 5.48 V<sub>p-p</sub> and a 13.2 µs period (6.6 µs X 2).

3-35

### **Warranted Characteristics**

Warranted characteristics are described in terms of quantifiable performance limits that are warranted. This subsection lists only warranted characteristics.

#### NOTE

In these tables, those warranted characteristics that are checked in the Performance Tests, starting on page 6-11, appear in **boldface type** under the column **Name**.

### Performance Conditions

3

Ъ 35

1

16

Pic.

1994 141

. IN

. to

п

10

<u>n</u>

1

J.

د. الس

, ei la sett The electrical characteristics found in these tables of warranted characteristics apply when the oscilloscope has been adjusted at an ambient temperature between  $+20^{\circ}$  C and  $+30^{\circ}$  C, has had a warm-up period of at least 20 minutes, and is operating at an ambient temperature between  $-10^{\circ}$  C and  $+55^{\circ}$  C (unless otherwise noted).

#### Table 4-1: Warranted Characteristics - Signal Acquisition System

| Name                                                      | Description                                                                                                    |                                                                                    |  |
|-----------------------------------------------------------|----------------------------------------------------------------------------------------------------|------------------------------------------------------------------------------------|--|
| Accuracy, DC Voltage Measurement,                         | Measurement Type DC Accuracy                                                                                            |                                                                                    |  |
| Average Acquisition Mode                                  | Average of ≥16 waveforms                                                                                                | $\pm$ (2.0% $\times$   (reading –<br>Net Offset)   + Offset<br>Accuracy + 0.1 div) |  |
|                                                           | Delta volts between any two av-<br>erages of ≥16 waveforms ac-<br>quired under the same setup<br>and ambient conditions | ±(2.0% ×  reading  + 0.15 div<br>+ 0.3 mV)                                         |  |
| Accuracy, DC Gain, Sample or<br>Average Acquisition Modes | ±2%                                                                                                    |                                                                                    |  |
| Pulse Response, Peak Detect and                           | Sec/Div Setting                                                                                                    | Minimum Pulse Width                                                                |  |
| Envelope Mode                                             | 5 s/div – 25 µs/div                                                                                                    | 10 ns                                                                              |  |
|                                                           | 10 μs/div — 10 ns/div (TDS 310)<br>10 μs/div — 5 ns/div (TDS 320)<br>10 μs/div — 2.5 ns/div (TDS 350)                   | The greater of 10 ns or .02 $	imes$ sec/div setting                                |  |

Warranted Characteristics

| Name                                           | Description                                                                                         |                                                                                                   |  |
|------------------------------------------------|----------------------------------------------------------------------------------------------------|---------------------------------------------------------------------------------------------------|--|
| Accuracy, Offset                               | Volts/Div Setting                                                                                   | Offset Accuracy                                                                                   |  |
|                                                | 2 mV/div – 99.5 mV/div                                                                              | $\pm$ (0.4% $\times$  Net Offset <sup>1</sup>  <br>+ 3 mV + 0.1 dív $\times$ V/div set-           |  |
|                                                | 100 mV/div – 995 mV/div                                                                             | ting)                                                                                             |  |
|                                                | 1 V/div – 10 V/div                                                                                  | $\pm$ (0.4% $\times$ {Net Offset <sup>1</sup> }<br>+ 30 mV + 0.1 div $\times$ V/div set-<br>ting) |  |
|                                                |                                                                                                    | $\pm$ (0.4% $	imes$ [Net Offset <sup>1</sup> ]<br>+ 300 mV + 0.1 div $	imes$ V/div set-<br>ting)  |  |
| Analog Bandwidth, DC Coupled                   | DC – ≥50 MHz (TDS 310)<br>DC – ≥100 MHz (TDS 320)<br>DC – ≥200 MHz (TDS 350); D0                    | C ≥180 MHz for 2 mV/div                                                                           |  |
| Cross Talk (Channel Isolation)                 | ≥100:1 at 50 MHz with equal Volts/Div settings on each channel                                      |                                                                                                   |  |
| Input Impedance, DC-Coupled                    | 1 M $\Omega$ ±1% in parallel with 20 pF ±2.0 pF                                                     |                                                                                                   |  |
| Input Voltage, Maximum                         | $\pm$ 400 V (DC + peak AC); derate at 20 dB/decade above 100 kHz to 13 V peak AC at 3 MHz and above |                                                                                                   |  |
| Lower Frequency Limit, AC Coupled <sup>2</sup> | ≤10 Hz                                                                                              |                                                                                                   |  |

Table 4-1: Warranted Characteristics --- Signal Acquisition System (Cont.)

<sup>1</sup>Net Offset = Offset - (Position × Volts/Div). Net offset is the voltage level at the center of the A-D converter dynamic range. Offset Accuracy is the accuracy of this voltage level.

<sup>2</sup>The AC Coupled Lower Frequency Limits are reduced by a factor of 10 when 10X, passive probes are used.

|            |           |                 |        | -    | -      |
|------------|-----------|-----------------|--------|------|--------|
| Table 4-2: | Warranted | Characteristics | - Time | Base | System |

| Name                                                   | Description                                                                                                    |  |
|--------------------------------------------------------|----------------------------------------------------------------------------------------------------|--|
| Accuracy, Long Term Sample Rate<br>and Delay Time      | ±100 ppm over any ≥1 ms interval                                                                                       |  |
| Accuracy, Delta Time Measure-<br>ments <sup>1, 2</sup> | For single-shot acquisitions using sample acquisition mode and a bandwidth limit setting of FULL:                      |  |
|                                                        | $\pm$ (1 WI + 100 ppm $\times$  Reading  + 0.6 ns)                                                                     |  |
|                                                        | For repetitive acquisitions using average acquisition mode with<br>≥16 averages and a bandwidth limit setting of FULL: |  |
|                                                        | ±(1 WI + 100 ppm × [Reading] + 0.4 ns)                                                                                 |  |

<sup>1</sup>For input signals  $\geq$ 5 divisions in amplitude and a slew rate of  $\geq$ 2.0 divisions/ns at the delta time measurement points. Signal must be acquired at a volts/division setting  $\geq$ 5 mV/division.

<sup>2</sup>The WI (waveform interval) is the time between the samples in the waveform record. Also, see the footnotes for Sample Rate Range and Equivalent Time or Interpolated Waveform Rates in Table 4-11 on page 4-12.

P

E

E

E

E

E

Ε

**\_\_\_**\_

E

E

Ei

E-

E

E

64

¢.

| Name                                       | Description                                                                                       |                                                                                                    |  |
|--------------------------------------------|---------------------------------------------------------------------------------------------------|----------------------------------------------------------------------------------------------------|--|
| Accuracy, Trigger Level, DC Coupled        | Trigger Source                                                                                    | Sensitivity                                                                                            |  |
|                                            | CH1 or CH2                                                                                        | $\pm$ (3% of  Setting – Net Offset <sup>1</sup><br>+ 0.2 div × volts/div setting +<br>Offset Accuracy) |  |
|                                            | External                                                                                          | ±(6% of  Setting  + 20 mV)                                                                             |  |
|                                            | External/10                                                                                       | ±(6% of  Setting  200 mV)                                                                              |  |
| Sensitivity, Edge-Type Trigger, DC         | Trigger Source                                                                                    | Sensitivity                                                                                            |  |
| Coupled                                    | CH1 or CH2                                                                                        | TDS 310: 0.35 division from DC<br>to 20 MHz, increasing to 1 div a<br>50 MHz                           |  |
|                                            |                                                                                                   | TDS 320: 0.35 division from DC<br>to 50 MHz, increasing to 1 div a<br>100 MHz                          |  |
|                                            |                                                                                                   | TDS 350: 0.35 division from DC<br>to 50 MHz, increasing to 1 div a<br>200 MHz                          |  |
|                                            | External                                                                                          | TDS 310: 50 mV from DC to<br>20 MHz, increasing to 150 mV a<br>50 MHz                                  |  |
|                                            |                                                                                                   | TDS 320: 50 mV from DC to<br>50 MHz, increasing to 150 mV a<br>100 MHz                                 |  |
|                                            |                                                                                                   | TDS 350: 50 mV from DC to<br>50 MHz, increasing to 150 mV a<br>200 MHz                                 |  |
|                                            | External/10                                                                                       | TDS 310: 500 mV from DC to 20 MHz, increasing to 1.5 V at 50 MHz                                       |  |
|                                            |                                                                                                   | TDS 320: 500 mV from DC to 50<br>MHz, increasing to 1.5 V at 100<br>MHz                                |  |
|                                            |                                                                                                   | TDS 350: 500 mV from DC to 50<br>MHz, increasing to 1.5 V at<br>200 MHz                                |  |
| nput Impedance, External Trigger           | 1 M $\Omega$ ±2% in parallel with 20 pF ±2 pF                                                     |                                                                                                    |  |
| Maximum Input Voltage,<br>External Trigger | ±400 V (DC + peak AC); derate at 20 dB/decade above 100 kHz to<br>13 V peak AC at 3 MHz and above |                                                                                                    |  |

#### Table 4-3: Warranted Characteristics --- Triggering System

<sup>1</sup>Net Offset = Offset - (Position  $\times$  Volts/Div). Net Offset is the voltage level at the center of the A-D converter dynamic range. Offset Accuracy is the accuracy of this voltage level.

7

nn T

14 11 .....

Ú**R** 

: 17 - 1 : 17 - 1

:

; **; ;** 

1

H

1

E

.....

: 11 11

: C1 - C1 Warranted Characteristics

#### Table 4-4: Power Requirements

| Name                         | Description                                                                                                    |  |  |
|------------------------------|----------------------------------------------------------------------------------------------------|--|--|
| Source Voltage and Frequency | 90 to 132 VAC <sub>RMS</sub> , continuous range, for 47 Hz through 440 Hz<br>132 to 250 VAC <sub>RMS</sub> , continuous range, for 47 Hz through 63 Hz |  |  |
| Power Consumption            | ≤65 Watts (120 VA)                                                                                                    |  |  |

| Name                        | Description                                                                                                    |
|-----------------------------|----------------------------------------------------------------------------------------------------|
| Atmospherics                | Temperature:                                                                                                    |
|                             | −10° C to +55° C, operating;<br>−51° C to +71° C, non-operating                                                                                                    |
|                             | Relative humidity:                                                                                                    |
|                             | to 95%, at or below +40° C; to 75%, +41° C to +55° C                                                                                                    |
|                             | Altitude:                                                                                                    |
|                             | To 15,000 ft (4570 m), operating;<br>to 40,000 ft (12190 m), non-operating                                                                                                    |
| Dynamics                    | Random vibration:                                                                                                    |
| _                           | 0.31 g <sub>RMS</sub> , from 5 to 500 Hz, 10 minutes each axis, operating;<br>2.46 g <sub>RMS</sub> , from 5 to 500 Hz, 10 minutes each axis,<br>non-operating                                                                               |
| Emissions <sup>1</sup>      | Meets or exceeds the requirements of the following standards:                                                                                                    |
|                             | EN 50081-1 European Community Requirements<br>EN 55022 radiated emissions<br>EN 55022 Class B conducted emissions<br>EN 60555-2 power harmonics                                                                                              |
|                             | VFG 0243                                                                                                    |
|                             | FCC Rules and Regulations, 47 CFR, Part 15, Subpart B, Class A                                                                                                    |
| Susceptibility <sup>2</sup> | TDS 310 and TDS 320: $\leq \pm 0.2$ division waveform displacement, or $\leq 0.4$ division increase in p-p noise.                                                                                                    |
|                             | TDS 350: $\leq \pm 0.2$ division waveform displacement, or $\leq 0.4$ division increase in p-p noise below 200 MHz. $\leq \pm 0.3$ division waveform displacement, or $\leq \pm 0.6$ division increase in p-p noise from 200 MHz to 500 MHz. |
|                             | The instruments are subjected to the EMI specified in the following standards:                                                                                                    |
|                             | EN 50082-1 European Community Requirements<br>IEC 801-3 radiated susceptibility<br>IEC 801-4 fast transients<br>IEC 801-5 AC surge                                                                                                    |

#### Table 4-5: Warranted Characteristics - Environmental, Safety, and Reliability

<sup>1</sup>To maintain emission requirements when connecting to the I/O interface of this oscilloscope, use only a high-quality, double-shielded (braid and foil) cable. The cable shield must have low impedance connections to both connector housings. Acceptable cables are listed in Table 1-4 on page 1-6.

<sup>2</sup>Susceptibility test run with both channel inputs terminated with grounding caps, both channels set to 2 mV/DIv, DC Coupling, the trigger source set to Line, the Acquisition Mode set to Peak Detect, and the time base set to 25 µs/Div.

# **Typical Characteristics**

Typical characteristics are described in terms of typical or average performance. Typical characteristics are not warranted.

| Name                                                | Description                                                                                                    |                                                 |                                                                                                   |                                       |              |
|-----------------------------------------------------|----------------------------------------------------------------------------------------------------|-------------------------------------------------|---------------------------------------------------------------------------------------------------|---------------------------------------|--------------|
| Accuracy, DC Gain, Envelope<br>Acquisition Mode     | $\pm$ 3% for sec/div settings from 5 Sec/Div to 25 µsec/div;<br>$\pm$ 2% for sec/div settings from 10 µs/div to 10 ns/div (TDS 310);<br>$\pm$ 2% for sec/div settings from 10 µs/div to 5 ns/div (TDS 320);<br>$\pm$ 2% for sec/div settings from 10 µs/div to 2.5 ns/div (TDS 350) |                                                 |                                                                                                   |                                       |              |
| Accuracy, DC Voltage Measurement,                   | Measurement Type                                                                                                    |                                                 | DC Ac                                                                                             | curacy                                |              |
| Sample Acquisition Mode                             | Any Sample                                                                                                    |                                                 | $\pm$ (2.0% × ( reading – Net<br>Offset <sup>1</sup>  ) + Offset Accuracy<br>+ 0.13 div + 0.6 mV) |                                       |              |
|                                                     | Delta Volts between any two sam-<br>ples <sup>2</sup> acquired under the same set-<br>up and ambient conditions                                                                                                    |                                                 | ±(2.0% ×  reading  + 0.26 div<br>+ 1.2 mV)                                                        |                                       |              |
| Frequency Limit, Upper, 20 MHz<br>Bandwidth Limited | 20 MHz                                                                                                    | <u>- 42 - 24 - 28 - 28 - 28 - 28 - 28 - 28 </u> |                                                                                                   | - <u>10</u>                           |              |
| Step Response Settling Error                        | Volts/Div Setting Step<br>Amplituc                                                                                                    |                                                 | ide                                                                                               | Settling Error (%) <sup>3</sup><br>de |              |
|                                                     |                                                                                                    | F                                               |                                                                                                   | 100 ns                                | 20 ms        |
|                                                     | 2 mV/div – 99.5 mV/div                                                                                                    | ≤2 V                                            |                                                                                                   | ≤1.0                                  | ≤0.1         |
|                                                     | 100 mV/div —<br>995 mV/div                                                                                                    | ≤20 V                                           |                                                                                                   | ≤1.5                                  | ≤0.2         |
|                                                     | 1 V/div – 10 V/div                                                                                                    | ≤200 V                                          |                                                                                                   | ≤2,5                                  | ≤0.2         |
| Common Mode Rejection Ratio<br>(CMRR)               | 100:1 at 60 Hz, reducing to<br>Coupling settings on each                                                                                                    | channel.                                        | MHz, w                                                                                            | ith equal Vo                          | olts/Div and |

#### Table 4-6: Typical Characteristics — Signal Acquisition System

<sup>2</sup>The samples must be acquired under the same setup and ambient conditions.

<sup>3</sup>The values given are the maximum absolute difference between the value at the end of a specified time interval after the mid-level crossing of the step, and the value one second after the mid-level crossing of the step, expressed as a percentage of the step amplitude.

<sup>4</sup>Reference is a 9-div p-p sine wave input sampled at 200 MS/s for the TDS 310, 500 MS/s for the TDS 320, and 1 GS/s for the TDS 350.

1

1 3

1

; 2000 ; 5000

.115 3 0

), **))** ), **)** 

. 11

ار الزر

21 **1 1** 

| Name                                                                          | Description                                              |                                                                                                    |
|-------------------------------------------------------------------------------|----------------------------------------------------------|----------------------------------------------------------------------------------------------------|
| Error, Trigger Position, Edge Triggering                                      | Acquire Mode<br>Sample, Average<br>Peak Detect, Envelope | <b>Trigger-Position Error<sup>1,2</sup></b><br>± (1 WI + 2 ns)<br>±(2 WI + 2 ns)                                               |
| Sensitivity, Video-Type Trigger                                               | Source<br>CH1 or CH2<br>External<br>External/10          | <b>Typical Sensitivity</b><br>0.6 division of video sync signal<br>75 mV of video sync signal<br>750 mV of video sync signal   |
| Lowest Frequency for Successful Op-<br>eration of "Set Level to 50%" Function | 50 Hz                                                    |                                                                                                    |
| Sensitivity, Edge Type Trigger, Not DC<br>Coupled <sup>3</sup>                | Trigger Coupling                                         | Typical Signal Level for Stable Trig-<br>gering                                                                                |
|                                                                               | AC                                                       | Same as DC-coupled limits <sup>4</sup> for frequen-<br>cies above 60 Hz. Attenuates signals<br>below 60 Hz.                    |
|                                                                               | Noise Reject                                             | Three and one half times the DC-<br>coupled limits. <sup>4</sup>                                                               |
|                                                                               | High Frequency Reject                                    | One and one half times times the DC-<br>coupled limits <sup>4</sup> from DC to 30 kHz. At-<br>tenuates signals above 30 kHz.   |
|                                                                               | Low Frequency Reject                                     | One and one half times the DC-coupled<br>limits <sup>4</sup> for frequencies above 80 kHz.<br>Attenuates signals below 80 kHz. |

Table 4-7: Typical Characteristics — Triggering System

<sup>1</sup>The trigger position errors are typically less than the values given here. These values are for triggering signals having a slew rate at the trigger point of  $\pm 0.5$  division/ns.

<sup>2</sup>The waveform interval (WI) is the time between the samples in the waveform record. Also, see the footnote for the characteristics *Sample Rate Range* and *Equivalent Time or Interpolated Waveform Rates* in Table 4-11 on page 4-12.

<sup>3</sup>The minimum sensitivity for obtaining a stable trigger. A stable trigger results in a uniform, regular display triggered on the selected slope. The trigger point must not switch between opposite slopes on the waveform, and the display must not "roll" across the screen on successive acquisitions. The TRIG'D LED stays constantly lighted when the SEC/DIV setting is 2 ms or faster but may flash when the SEC/DIV setting is 10 ms or slower.

<sup>4</sup>See the characteristic Sensitivity, Edge-Type Trigger, DC Coupled in Table 4-3, which begins on page 4-5.

| Table 4 | 8: Typic | al Characteristic | s — Probe | Compensator | Output |
|---------|----------|-------------------|-----------|-------------|--------|
|---------|----------|-------------------|-----------|-------------|--------|

.

| Name                          | Description    |                                           |
|-------------------------------|----------------|-------------------------------------------|
| Output Voltage and Frequency, | Characteristic |                                           |
| Probe Compensator             | Voltage        | 5.0 V (low-high) into a 1 M $\Omega$ load |
|                               | Frequency      | 1 kHz                                     |

4-8

E

# **Nominal Traits**

Nominal traits are described using simple statements of fact such as "Two, identical" for the trait "Input Channels, Number of," rather than in terms of limits that are performance requirements.

#### Table 4-10: Nominal Traits - Signal Acquisition System

| Name                            | Description                                                                                         |                                         |  |
|---------------------------------|----------------------------------------------------------------------------------------------------|-----------------------------------------|--|
| Bandwidth Selections            | 20 MHz and FULL                                                                                     |                                         |  |
| Digitizers, Number of           | Two, identical, digitized simult                                                                    | cal, digitized simultaneously           |  |
| Digitized Bits, Number of       | 8 bits <sup>1</sup>                                                                                 |                                         |  |
| Input Channels, Number of       | Two, identical, called CH 1 and CH 2                                                                |                                         |  |
| Input Coupling                  | DC, AC, or GND                                                                                      |                                         |  |
| Ranges, Offset, All Channels    | <b>Volts/Div Setting</b><br>2 mV/div – 99.5 mV/div<br>100 mV/div – 995 mV/div<br>1 V/div – 10 V/div | Offset Range<br>±1 V<br>±10 V<br>±100 V |  |
| Range, Position                 | ±5 divisions                                                                                        |                                         |  |
| Range, Sensitivity <sup>2</sup> | 2 mV/div to 10 V/div                                                                                |                                         |  |
| Rise Time                       | TDS 310: 7 ns<br>TDS 320: 3.5 ns<br>TDS 350: 1.75 ns                                                |                                         |  |
| TekProbe Interface              | Level one probe coding                                                                              |                                         |  |

<sup>1</sup>Displayed vertically with 25 digitization levels (DLs) per division and 10.24 divisions dynamic range with zoom off. A DL is the smallest voltage level change that the 8-bit A-D Converter can resolve, with the input scaled to the volts/division setting of the channel used. Expressed as a voltage, a DL is equal to 1/25 of a division times the volts/division setting.

<sup>2</sup>The sensitivity ranges from 2 mV/div to 10 V/div in a 1-2-5 sequence of coarse settings. Between consecutive coarse settings, the sensitivity can be finely adjusted with a resolution of 1% of the more sensitive setting. For example, between 50 mV/div and 100 mV/ div, the volts/division can be set with 0.5 mV resolution.

line Tr

H

\*U

naca 1

П

31

L.

11

1

....

Ţ

1: 1: **Nominal Traits** 

#### Table 4-11: Nominal Traits --- Time Base System

| Name                              | Description                                                                                                    |
|-----------------------------------|----------------------------------------------------------------------------------------------------|
| Raпge, Sample-Rate <sup>1,2</sup> | TDS 310: 10 Samples/s to 200 MSamples/s in a $1-2-5$ sequence<br>TDS 320: 10 Samples/s to 500 MSamples/s in a $1-2-5$ sequence<br>TDS 350: 10 Samples/s to 1 GSamples/s in a $1-2-5$ sequence |
| Range, Seconds/Division           | TDS 310: 10 ns/div to 5 s/div in a $1-2.5-5$ sequence<br>TDS 320: 5 ns/div to 5 s/div in a $1-2.5-5$ sequence<br>TDS 350: 2.5 ns/div to 5 s/div in a $1-2.5-5$ sequence                       |
| Range, Time Base Delay Time       | 16.5 ns to 50 seconds                                                                                                    |
| Record Length                     | 1,000 samples                                                                                                    |

<sup>1</sup>The range of real-time rates, expressed in samples/second, at which a digitizer samples signals at its inputs and stores the samples in memory to produce a record of time-sequential samples

<sup>2</sup>The Waveform Rate (WR) is the equivalent sample rate of a waveform record. For a waveform record acquired by real-time sampling of a single acquisition, the waveform rate is the same as the real-time sample rate; for a waveform created by interpolation of real-time samples from a single acquisition or by equivalent-time sampling of multiple acquisitions, the waveform rate is faster than the real time sample rate. For all three cases, the waveform rate is 1/(Waveform Interval) for the waveform record, where the waveform interval (WI) is the time between the samples in the waveform record.

#### Table 4-12: Nominal Traits — Triggering System

| Name                                   | Description                                                                                                    |                                     |  |
|----------------------------------------|----------------------------------------------------------------------------------------------------|-------------------------------------|--|
| Range, Hold Off                        | 500 ns minimum to 10 seconds maximum                                                                                                    |                                     |  |
| Ranges, Trigger Level                  | Source                                                                                                    | Range                               |  |
|                                        | Any Channel                                                                                                    | ±12 divisions from center of screen |  |
|                                        | External                                                                                                    | ±1.5 Volts                          |  |
|                                        | External /10                                                                                                    | ±15 Volts                           |  |
|                                        | Line                                                                                                    | ±300 Volts                          |  |
| Formats and Field Rates, Video Trigger | <ul> <li>Triggers from sync-negative composite video, 525 to 625 lin<br/>50 Hz to 60 Hz, interlaced systems – such as NTSC, PAL, o<br/>SECAM</li> </ul> |                                     |  |
| TekProbe Interface, External Trigger   | Level one probe coo                                                                                                    | ding                                |  |

#### Table 4-13: Nominal Traits — Display System

| Name                     | Description                                                                                     |
|--------------------------|-------------------------------------------------------------------------------------------------|
| CRT Type                 | 7-inch (17.95 cm) diagonal, magnetic deflection; horizontal raster-<br>scan; P31 green phosphor |
| Video Display Resolution | 640 pixels horizontally by 480 pixels vertically                                                |
|                          | Display area is 5.04 inch (12.92 cm) horizontally by 3.78 inch (9.69 cm) vertically             |

Specifications

F

Ē

Ē

É

Ē

E

E

E

Ē

E

E

E

#### Table 4-13: Nominal Traits - Display System (Cont.)

3

1000 1000 1000

3

3

3

3

| Name                       | Description                                                                                                    |  |  |
|----------------------------|----------------------------------------------------------------------------------------------------|--|--|
| Waveform Display Graticule | A single graticule 401 $\times$ 501 pixels (8 $\times$ 10 divisions, with divisions that are approximately 1 cm by 1 cm) |  |  |
| Intensity Levels           | Dim and Bright, with adjustable Overall Intensity and Contrast                                                           |  |  |

#### Table 4-14: Nominal Traits --- Interfaces

| Name       | Description                                                                                                    |  |
|------------|----------------------------------------------------------------------------------------------------|--|
| GPIB       | Part of Option 14 I/O interface or TDS3F14 I/O interface field up-<br>grade kit; complies with IEEE Std 488-1987                                                                                  |  |
| RS-232     | Part of Option 14 I/O interface or TDS3F14 I/O interface field up-<br>grade kit; a 9-pin male DTE RS-232 interface that complies with<br>EIA/TIA 574-90                                           |  |
| Centronics | Part of Option 14 I/O interface or TDS3F14 I/O interface field up-<br>grade kit; a 25-pin, IBM PC-type, parallel printer interface that com-<br>plies electrically with Centronics C332-44, Rev A |  |

#### Table 4-15: Nominal Traits --- Power Distribution System

| Name        | Description                                                             |
|-------------|-------------------------------------------------------------------------|
| Fuse Rating | 5 mm × 20 mm, (UL 198 G): 3 A Slow, 250 V, (IEC 127): 3.15 A (T), 250 V |

#### Table 4-16: Nominal Traits — Safety Characteristics

| Name                 | <br>Description                                                          |
|----------------------|--------------------------------------------------------------------------|
| Safety Certification | Listed UL 1244; Category Certified CAN/CSA-C22.2 No. 231 Se-<br>ries-M89 |

#### Table 4-17: Nominal Traits — Mechanical Characteristics

| Name                | Description                                                                                                    |  |  |
|---------------------|----------------------------------------------------------------------------------------------------|--|--|
| Weight              |                                                                                                    |  |  |
| Standard Instrument | 6.8 kg (15 lbs) stand-alone instrument;<br>8.4 kg (18.5 lbs) with front cover, accessories, and accessories<br>pouch installed;<br>12.7 kg (28 lbs) when packaged for domestic shipment |  |  |

# **Performance Verification**

These procedures verify the TDS 310, TDS 320, and TDS 350 two channel oscilloscopes. Depending on what you want to accomplish, you may only need to perform a few of these procedures.

 To rapidly confirm that this oscilloscope functions, just do the procedures under Self Tests, which begin on page 6-5.

Advantages: These procedures are quick to do, require no external equipment or signal sources, and perform extensive functional and accuracy testing to provide high confidence that the oscilloscope performs properly. You can use them as a quick check before making a series of important measurements.

 To further check functionality, do the procedures under Functional Tests that begin on page 6-7.

Advantages: These procedures require minimal additional time to perform, require no additional equipment other than a standard-accessory probe, and more completely test the internal hardware of this oscilloscope. You can use them to quickly determine if the oscilloscope is suitable for putting into service, such as when it is first received.

If you need a more extensive confirmation of performance, do the *Performance Tests*, beginning on page 6-11, after doing the *Functional* and *Self Tests* just referenced.

**Advantages:** These procedures add direct checking of warranted specifications. They require more time and suitable test equipment. (See *Equipment Required* on page 6-3.)

Conventions

TER

111

1 1:1

2.21

211

351

പ

Throughout these procedures the following conventions apply:

- Each test procedure uses the following general format:
  - Title of Test
  - Equipment Required
  - Time Required
  - Prerequisites
  - Procedure
- Refer to Figure 6-1: "Main menu" refers to the menu that labels the seven menu buttons under the display. "Side menu" refers to the menu that labels the five buttons to the right of the display. "Pop-up menu" refers to a menu that pops up when a main menu button is pressed.

**Performance Verification** 

- Where instructed to use a front-panel button or knob, select from a main or side menu, or verify a readout or status message, the name of the button or knob appears in boldface type.
- Instructions for menu selection follow this format: FRONT PANEL BUT-TON → Pop-Up (if necessary) → Main Menu Button → Side Menu Button. For example, "Push TRIGGER MENU → Type: Video → Trigger On → Any Line."

![](_page_41_Picture_3.jpeg)

This symbol denotes information you must read to do the procedure properly.

![](_page_41_Figure_5.jpeg)

Main Menu

Figure 6-1: Menu Locations

Ę E E E E S a a E E 

### Test Equipment

3

Э

Ĵ

3

7

3

,

2

ар 19

These procedures use external, traceable signal sources to directly check instrument performance. If your test equipment does not meet the minimum requirements listed in Table 6-1, your test results will be invalid.

#### Table 6-1: Test Equipment

| lte<br>De | m Number and                                             | Minimum Requirements                                                                    | Example                                                                    | Purpose                                                     |
|-----------|----------------------------------------------------------|-----------------------------------------------------------------------------------------|----------------------------------------------------------------------------|-------------------------------------------------------------|
| 1         | Termination<br>50 Ω<br>(two required)                    | Impedance 50 Ω; connectors:<br>female BNC input, male BNC<br>output                     | Tektronix part number<br>011-0049-01                                       | Checking delay<br>between channels                          |
| 2         | Cable, Precision<br>Coaxial (two re-<br>quired)          | 50 Ω, 91 cm (36 in), male to male BNC connectors                                        | Tektronix part number<br>012-0482-00                                       | Signal interconnection                                      |
| 3         | Connector,<br>Dual-Banana                                | Female-BNC to dual-banana                                                               | Tektronix part number<br>103-009-00                                        | Several accuracy tests                                      |
| 4         | Connector,<br>BNC "T"                                    | Male-BNC to dual-female-<br>BNC                                                         | Tektronix part number<br>103-0030-00                                       | Checking trigger sensitivity                                |
| 5         | Coupler,<br>Dual-Input                                   | Female-BNC to dual-male-<br>BNC                                                         | Tektronix part number<br>067-0525-02                                       | Checking delay<br>between channels                          |
| 6         | Generator, DC<br>Calibration                             | Variable amplitude to ±110 V;<br>accuracy to 0.1%                                       | Data Precision 8200                                                        | Checking DC offset,<br>gain, and<br>measurement<br>accuracy |
| 7         | Generator,<br>Leveled Sine<br>Wave, Medium-<br>Frequency | 200 kHz to 250 MHz; variable amplitude from 5 mV to 4 $V_{p\text{-}p}$ into 50 $\Omega$ | TEKTRONIX SG 503 Leveled<br>Sine Wave Generator                            | Checking trigger<br>sensitivity at low<br>frequencies       |
| 8         | Generator, Time<br>Mark                                  | Variable marker frequency<br>from 10 ms to 10 ns;<br>accuracy within 2 ppm              | TEKTRONIX TG 501A Time<br>Mark Generator                                   | Checking sample<br>rate and delay-time<br>accuracy          |
| 9         | Probe, 10X,<br>included with<br>this instrument          | A P6109B (TDS 310 and<br>TDS 320) or P6111B<br>(TDS 350) probe                          | Tektronix number<br>P6109B (TDS 310 and<br>TDS 320) or<br>P6111B (TDS 350) | Signal interconnec-<br>tion                                 |

### **Test Record**

Photocopy the next page and use it to record the performance test results for your instrument.

Performance Verification

#### TDS 310, TDS 320, and TDS 350 Test Record

| Instrument Serial Number:                     |                                                                                          |                                                                            | Certificate Number:                                                                                                    |                                                                                                    |                                                                            |  |  |  |
|-----------------------------------------------|------------------------------------------------------------------------------------------|----------------------------------------------------------------------------|----------------------------------------------------------------------------------------------------|----------------------------------------------------------------------------------------------------|----------------------------------------------------------------------------|--|--|--|
| Date of Galibration:                          |                                                                                          |                                                                            |                                                                                                    |                                                                                                    |                                                                            |  |  |  |
| Performance Test                              |                                                                                          | Minimum                                                                    | Incoming                                                                                                    | Outgoing                                                                                                    | Maximum                                                                    |  |  |  |
| DC Voltage Measurement Accuracy               |                                                                                          |                                                                            |                                                                                                    |                                                                                                    |                                                                            |  |  |  |
| CH1 VOLTS/DIV                                 | 1 V<br>200 mV<br>50 mV <sup>1</sup><br>50 mV <sup>2</sup><br>∆ at 50 mV<br>10 mV<br>5 mV | +97.1 V<br>+8.28 V<br>-581 mV<br>-881 mV<br>+286 mV<br>+54.6 mV<br>-982 mV |                                                                                                    |                                                                                                    | +98.9 V<br>+8.52 V<br>-619 mV<br>-919 mV<br>+314 mV<br>+65.4 mV<br>-998 mV |  |  |  |
| CH2 VOLTS/DIV                                 | 1 V<br>200 mV<br>50 mV <sup>1</sup><br>50 mV <sup>2</sup><br>∆ at 50 mV<br>10 mV<br>5 mV | +97.1 V<br>+8.28 V<br>-581 mV<br>-881 mV<br>+286 mV<br>+54.6 mV<br>-982 mV |                                                                                                    |                                                                                                    | +98.9 V<br>+8.52 V<br>-619 mV<br>-919 mV<br>+314 mV<br>+65.4 mV<br>-998 mV |  |  |  |
|                                               |                                                                                          | Analog Bandwid                                                             | lth                                                                                                    | in the second second seco |                                                                            |  |  |  |
| CH1                                           |                                                                                          | 42.5 mV                                                                    | ·····                                                                                                    |                                                                                                    | N/A                                                                        |  |  |  |
| CH2                                           |                                                                                          | 42.5 mV                                                                    | ,,,,,,,,,,,,,,,,,,,,,,,,,,,,,,,,,,,,,,,,,,,,,,,,,,,,,,,,,,,,,,,,,,,,,,,,,,,,,,,,,,,,,,,,,,,,,,,,,,,,,,,,,,,,,,,,,,,,,,,,,,,,,,,,,,,,,,,,,,,,,,,,,,,,,,,,,,,,,,,,,,,,,,,,,,,,,,,,,,,,,,,,,,,,,,,,,,,,,,,,,,,,,,,,,,,,,,,,,,,,,,,,,,,,,,,,, ,,, ,, ,, |                                                                                                    | N/A                                                                        |  |  |  |
| Long Term Sample Rate and Delay Time Accuracy |                                                                                          |                                                                            |                                                                                                    |                                                                                                    |                                                                            |  |  |  |
|                                               |                                                                                          | -2.0 Div                                                                   | ······································                                                                                                    |                                                                                                    | +2.0 Div                                                                   |  |  |  |
|                                               | Edge Tri                                                                                 | igger Sensitivity, I                                                       | DC Coupled                                                                                                    |                                                                                                    | <u></u>                                                                    |  |  |  |
| Main Trigger<br>Main Trigger – Falling        |                                                                                          | stable trigger<br>stable trigger                                           |                                                                                                    |                                                                                                    | N/A<br>N/A                                                                 |  |  |  |

<sup>1</sup> Generator set at -0.6 V.

<sup>2</sup> Generator set at ~0.9 V.

E E E E E 

E

E

E

E

E

E

# Self Test

This procedure uses internal routines to verify that the oscilloscope functions and passes its internal self tests and signal path compensations. It also confirms that the oscilloscope was adjusted properly at the time it was last adjusted. No test equipment or hookups are required.

Equipment Required: None.

Time Required: Approximately 5 minutes.

**Prerequisites:** Power up the oscilloscope and allow a 20 minute warm-up before doing this procedure.

Procedure:

- Press UTILITY → System: Diag → Execute → OK Confirm Run Test. The internal diagnostics verify proper oscilloscope function. This verification takes about 30 seconds. While it progresses, a variety of test patterns flash on screen. When finished, status messages appear on the screen.
- Check that the screen reports no failures. If it reports a failure, the instrument has failed the self test. Proceed immediately to the troubleshooting procedure on page 8-30.
- 3. Press CLEAR MENU.
- 4. Press UTILITY → System: Cal.
- Check that the word *Pass* appears in the main menu under the Voltage Reference, Timing, and Ext Trig menu labels. (See Figure 6-2.) If any of the labels read *Fail*, the instrument has failed the self test. Proceed immediately to the system calibration procedure on page 7-2.

![](_page_45_Figure_1.jpeg)

#### Figure 6-2: Verifying Adjustments and Signal Path Compensation

- Press Signal Path → OK Compensate Signal Paths. When compensation completes, the status message updates to Pass or Fail in the main menu
- 7. Check that the word **Pass** appears under **Signal Path** in the main menu. (See Figure 6-2.) If **Pass** does not appear, the instrument has failed the performance verification; return it to Tektronix for servicing.

# **Functional Test**

The purpose of this procedure is to confirm that the oscilloscope functions properly.

![](_page_46_Picture_2.jpeg)

This procedure verifies functions; that is, it verifies that oscilloscope features *operate*. It does *not* verify that they operate within limits.

Therefore, when the instructions that follow call for you to verify that a signal appears on-screen "that is about five divisions in amplitude" or "has a period of about six horizontal divisions," etc., do *NOT* interpret the quantities given as limits. Operation within limits is checked in *Performance Tests*, which begin on page 6-11.

![](_page_46_Picture_5.jpeg)

DO NOT make changes to the front-panel settings that are not called out in the procedure. If you make changes to these settings other than those called out in the procedure, you may obtain invalid results. In this case, just redo the procedure from step 1.

#### NOTE

If the oscilloscope fails any of these checks it has failed the performance verification. To diagnose the causes of a failure, proceed to the troubleshooting procedures on page 8-27.

**Equipment Required:** One P6109B (TDS 310 and TDS 320) or P6111B (TDS 350) probe (Item 9).

Time Required: Approximately 5 minutes.

Prerequisites: None.

#### Procedure:

1. Install the probe on **CH 1**. Connect the probe tip to **PROBE COMP** on the front panel; leave the probe ground unconnected. (See Figure 6-3.)

![](_page_47_Figure_1.jpeg)

Figure 6-3: Hookup for Functional Test

- Press SAVE/RECALL SETUP → Recall Factory Setup → OK Confirm Factory Init.
- 3. Press AUTOSET.
- 4. Set the VOLTS/DIV to 1 V. Use the vertical POSITION knob to center the waveform vertically on screen.
- 5. Set the SEC/DIV to 250 µs.
- Check that a square-wave probe-compensation signal of about five divisions in amplitude is on screen. (See Figure 6-1 on page 6-2 to locate the readout.)
- Check that one period of the square wave probe-compensation signal is about four horizontal divisions on screen.
- Check that the horizontal **POSITION** knob positions the signal left and right on screen when rotated.
- 9. Press TRIGGER MENU → Mode → Normal.
- 10. Check that the trigger level readout for the main trigger system changes with the trigger LEVEL knob.
- 11. Check that the trigger-level knob can trigger and untrigger the squarewave signal as you rotate it. (Leave the signal *un*triggered.)
- 12. Check that pressing **SET LEVEL TO 50%** triggers the signal that you just left untriggered.
- 13. Press ACQUIRE  $\rightarrow$  Mode  $\rightarrow$  Sample,
- Check that the instrument displays an actively acquiring waveform on-screen. (Note that there is noise present on the peaks of the square wave.)
- 15. Press the side menu button Peak Detect. Check that the instrument displays an actively acquiring waveform on screen with the noise "peak detected."

F

Ē

E

Ē

F

E

F

E

E

Ε

E

E

- Press the side menu button Envelope. Check that the instrument displays an actively acquiring waveform on screen with the noise displayed.
- 17. Press the side menu button **Average**. Check that the instrument displays an actively acquiring waveform on screen with the noise reduced.
- 18. Press WAVEFORM OFF to remove Channel 1 from the display.
- 19. Press CH 2 and move the probe to the CH 2 input.
- 20. Repeat steps 3 through 17 for Channel 2.
- 21. Disconnect the probe from the channel input and the **PROBE COMP** terminal.

іц 1.

# **Performance Tests**

The procedures are in three groupings: Signal Acquisition System Checks, *Time Base System Checks*, and *Triggering System Checks*. They check all the characteristics that appear in **boldface** type under *Warranted Characteristics* on page 4-3.

| Prerequisites                       | The tests in this subsection comprise an extensive, valid confirmation of performance and functionality when the following requirements are met:                                                                                                    |  |  |  |  |  |
|-------------------------------------|----------------------------------------------------------------------------------------------------|--|--|--|--|--|
|                                     | <ul> <li>The cabinet must be installed.</li> <li>You must have performed and passed the procedures under Self Tests, on page 6-5 and those under Functional Tests, on page 6-7.</li> </ul>                                                                                                    |  |  |  |  |  |
|                                     |                                                                                                    |  |  |  |  |  |
|                                     | The digitizing oscilloscope must have been operating for a warm-up<br>period of at least 20 minutes, and must be operating at an ambient<br>temperature between -10° C and +55° C.                                                                                                    |  |  |  |  |  |
| Signal Acquisition<br>System Checks | These procedures check signal acquisition system characteristics that are listed as checked under <i>Warranted Characteristics</i> in the <i>Specifications</i> section. Check DC Voltage Measurement Accuracy WARNING                                                                                     |  |  |  |  |  |
|                                     |                                                                                                    |  |  |  |  |  |
|                                     |                                                                                                    |  |  |  |  |  |
|                                     | Performance of this procedure requires input voltages up to<br>98 VDC. Contact with live circuits could cause injury or death. Be<br>sure to set the DC calibration generator to 0 volts before connect-<br>ing, disconnecting, and/or moving the test hookup during the<br>performance of this procedure. |  |  |  |  |  |
|                                     | <b>Equipment Required:</b> One dual-banana connector (Item 3), one DC calibra tion generator (Item 6), and one precision coaxial cable (Item 2).                                                                                                    |  |  |  |  |  |
|                                     | Time Required: Approximately 35 minutes.                                                                                                    |  |  |  |  |  |
|                                     | <b>Prerequisites:</b> The oscilloscope must meet the prerequisites listed on page 6-11.                                                                                                    |  |  |  |  |  |
|                                     | Procedure:                                                                                                    |  |  |  |  |  |
|                                     | 1. Set the output of a DC calibration generator to 0 volts.                                                                                                    |  |  |  |  |  |
|                                     |                                                                                                    |  |  |  |  |  |

1

! !)

ודי ערי

Ŧ

11

11

L,

<u>::</u> 1

اد عو غربة م

2. Connect the output of a DC calibration generator through a dual-banana connector followed by a 50  $\Omega$  precision coaxial cable to **CH 1**, as shown in Figure 6-4.

![](_page_50_Figure_2.jpeg)

Figure 6-4: Hookup for DC Voltage Measurement Accuracy Check

- 3. Press SAVE/RECALL SETUP → Recall Factory Setup → OK Confirm Factory Init.
- 4. Press ACQUIRE → Mode → Average 16.
- 5. Press MEASURE --- Select Measurement.
- 6. Press the side menu button **more** until the menu label **Mean** appears in the side menu. Press the side menu button **Mean**.
- 7. Set the **VOLTS/DIV** to one of the settings listed in Table 6-2 that you have not yet checked. (Start with the first setting listed.)
- 8. Press VERTICAL MENU --+ Position.

#### Table 6-2: DC Accuracy

| Scale<br>Setting | Position<br>Setting<br>(Divs)            | Offset<br>Setting | Generator<br>Setting | Accuracy<br>Limíts   |
|------------------|------------------------------------------|-------------------|----------------------|----------------------|
| 1 V              | +5                                       | +100 V            | +98 V                | +97.1 V to +98.9 V   |
| 200 mV           | +5                                       | +10 V             | +8.4 V               | +8.28 V to +8.52 V   |
| 50 mV            | 5                                        | -1 V              | -0.6 V               | -581 mV to -619 mV   |
| 50 mV            | -5                                       | ~1 V              | -0.9 V               | -881 mV to -919 mV   |
| ∆ at<br>50 mV    | an an an an an an an an an an an an an a |                   |                      | +286 mV to +314 mV   |
| 10 mV            | -5                                       | 0 V               | +60 mV               | +54.6 mV to +65.4 mV |
| 5 mV             | 0                                        | -1 V              | -990 mV              | -982 mV to -998 mV   |

E E E E a in 1 E 

E

- 9. Turn the **General Purpose Knob** to set the vertical position to the setting listed in Table 6-2. The baseline level moves off screen.
- 10. Press the main menu button Offset.
- 11. Use the **General Purpose Knob** to set vertical offset to the setting listed in Table 6-2 for the present vertical scale setting. The baseline level remains off screen.
- 12. Set the generator to the level and polarity indicated in Table 6-2 for the vertical scale, position, and offset settings you have made. The DC test level should appear on screen. (If it does not return, the DC accuracy check has failed for the present vertical scale setting of the current channel.)
- Check that the readout for the measurement Mean readout on screen is within the limits listed for the present vertical scale and position/offset/ generator settings.
- Repeat steps 7 through 13 until you have checked all the vertical scale settings listed in Table 6-2. Record the measurements for each of the 50 mV settings.
- 15. Subtract the second 50 mV measurement from the first and compare the result to the " $\Delta$  at 50 mV" limits in Table 6-2.
- 16. Press WAVEFORM OFF; then, press CH 2.
- 17. Set the generator output to 0 V.
- 18. Move the test hookup to the CH 2 input.
- 19. Repeat steps 5 through 15 for channel 2.
- 20. Set the generator output to 0 V.
- 21. Disconnect the cable at the CH 2 input connector.

#### **DC Gain Accuracy**

DC gain accuracy is verified by successful completion of the self tests and the DC voltage measurement accuracy (in the previous procedure).

#### Offset Accuracy

Offset accuracy is verified by successful completion of the Self Tests and the DC voltage measurement accuracy (in the previous procedure).

#### Check Analog Bandwidth

**Equipment Required:** One medium-frequency leveled sine wave generator (Item 7), one 50  $\Omega$  precision cable (Item 2), and one 50  $\Omega$  termination (Item 1).

Time Required: Approximately 20 minutes.

Prerequisites: See page 6-11.

-

-

F

E

i. –

3

-

#### Procedure:

1. Connect, through a 50  $\Omega$  precision cable and a 50  $\Omega$  termination, the sine wave output of a medium-frequency leveled sine wave generator to **CH 1** (see Figure 6-5). Set the output of the generator to a reference frequency of 50 kHz.

![](_page_52_Figure_3.jpeg)

Figure 6-5: Hookup for Analog Bandwidth Check

- Press SAVE/RECALL SETUP → Recall Factory Setup → OK Confirm Factory Init.
- 2. Set the SEC/DIV to 10 µs.
- 3. Press TRIGGER MENU → Coupling → Noise Rej.
- 4. Press ACQUIRE → Mode → Average 16.
- 5. Press MEASURE → High-Low Setup → Min-Max.
- Press the main menu button Select Measurement. Now press the side menu button more until the menu label Pk-Pk appears in the side menu. Press the side menu button Pk-Pk.
- 7. Set the VOLTS/DIV to 10 mV.
- 8. Set the generator output so the CHx Pk-Pk readout equals 60 mV.
- 9. Press SET LEVEL TO 50% as necessary to trigger the display.
- 10. Increase the frequency of the generator output to 50 MHz (TDS 310), 100 MHz (TDS 320), or 200 MHz (TDS 350).
- 11. Set the SEC/DIV to 10 ns (TDS 310), 5 ns (TDS 320), or 2.5 ns (TDS 350).
- 12. Press SET LEVEL TO 50% as necessary to trigger the display.
- Check that the Pk-Pk readout on screen (as shown in Figure 6-6) is ≥ 42.5 mV.

Ē

E

Performance Tests

![](_page_53_Figure_1.jpeg)

- 14. When finished checking, set the SEC/DIV back to the 10  $\mu$ s setting. and set the generator output frequency back to 50 kHz.
- 15. Press WAVEFORM OFF to remove Channel 1 from the display.
- 16. Press CH 2 and move the hookup to the CH 2 input.
- 17. Press TRIGGER MENU  $\rightarrow$  Source  $\rightarrow$  CH 2.
- 18. Repeat steps 6 through 13 for CH 2.
- 19. Disconnect the test hook up from the CH 2 input connector.

# Time Base System Checks

This procedure checks those characteristics that relate to the Main and Delayed time base system and are listed as checked under *Warranted Characteristics* in the *Specifications* section.

#### Check Long-Term Sample Rate and Delay Time Accuracy

**Equipment Required:** One time-marker generator (Item 8), one precision coaxial cable, (Item 2) and one 50  $\Omega$  termination (Item 1).

Time Required: Approximately 5 minutes.

Prerequisites: See page 6-11.

#### Procedure:

1. Connect, through a 50  $\Omega$  precision coaxial cable and a 50  $\Omega$  termination, the time-mark output of a time-marker generator to **CH 1**, as shown in Figure 6-7. Set the output of the generator for 10 ms markers.

![](_page_54_Figure_3.jpeg)

Figure 6-7: Hookup for Sample Rate Check

- Press SAVE/RECALL SETUP → Recall Factory Setup → OK Confirm Factory Init.
- 3. Set the VOLTS/DIV to 500 mV.
- Press SET LEVEL TO 50%; use the vertical POSITION knob to center the test signal on screen.
- 5. Set the SEC/DIV to 1 ms.
- 6. Press HORIZONTAL MENU → Trigger Position → Set to 10%.
- Adjust the horizontal **POSITION** to move the trigger **T** to the right and on to the screen. Continue to position the trigger **T** to align it to the center vertical graticule line.
- 8. Press the main menu button **Time Base**; then press the side menu button **Delayed Only**.

- 9. Set the SEC/DIV of the D (delayed) time base to 1 ms. Then use the General Purpose knob to set delay time to 10 ms.
- 10. Set the SEC/DIV of the D (delayed) time base to 500 ns.

#### NOTE

When you change the **SEC/DIV** in step 10, the delay time readout changes to 10.00001 or 9.99999. This is normal and has no effect on the verification

- 11. Check that the rising edge of the marker crosses the center horizontal graticule line at a point within  $\pm 2.0$  divisions of center graticule.
- 12. Disconnect the test hookup.

#### **Delta Time Measurement Accuracy**

Delta time measurement accuracy is verified by successful completion of the previous procedure.

### Trigger System Checks

These procedures check those characteristics that relate to the trigger system and are listed as checked under *Warranted Characteristics* in the *Specifications* section.

#### Check Edge Trigger Sensitivity, DC Coupled

**Equipment Required:** One medium-frequency leveled sine wave generator (Item 7), two precision 50  $\Omega$  coaxial cables (Item 2), one 50  $\Omega$  termination (Item 1), and one BNC T connector (Item 4).

Time Required: Approximately 10 minutes.

Prerequisites: See page 6-11.

Procedure:

- Press SAVE/RECALL SETUP → Recall Factory Setup → OK Confirm Factory Init.
- 2. Set the VOLTS/DIV to 500 mV.
- 3. Set the SEC/DIV to 10 ns.
- 4. Press TRIGGER MENU → Mode → Normal.
- 5. Press ACQUIRE → Mode → Average 16.
- Connect one 50 Ω cable to the output of the sine wave generator. Attach a BNC T connector to the other end of the cable. Connect a second 50 Ω cable to the other side of the BNC T connector.

6-17

 Connect the BNC T connector to CH 1: connect the cable to the EXT TRIG input through a 50 Ω termination as shown in Figure 6-8.

![](_page_56_Figure_2.jpeg)

#### Figure 6-8: Hookup for Trigger Sensitivity Check

- 8. Set the generator frequency to 50 MHz (TDS 310), 100 MHz (TDS 320), or 200 MHz (TDS 350).
- 9. Press MEASURE → High-Low Setup → Min-Max.
- 10. Press the main menu button Select Measurement.
- 11. Press the side menu button -more- until Amplitude appears in the side menu. Press the side menu button Amplitude.
- 12. Press SET LEVEL TO 50%.
- Set the test signal amplitude for about one division on screen. Fine adjust the generator output until the CH 1 Amplitude readout indicates the amplitude is 500 mV. (Readout may fluctuate around 500 mV.)
- 14. Press TRIGGER MENU -+ Slope.
- 15. Press SET LEVEL TO 50%. Check that a stable trigger is obtained for the test waveform on both the positive and negative slopes (see Figure 6-9). (Use the side menu to switch between trigger slopes; use the trigger LEVEL knob to stabilize the trigger if required.)

Performance Verification

![](_page_57_Figure_1.jpeg)

#### Figure 6-9: Measuring Trigger Sensitivity

16. Press WAVEFORM OFF.

17. Press CH 2.

- 18. Press TRIGGER MENU → Source → Ch2.
- 19. Disconnect the hookup from CH 1 and connect it to CH 2.

20. Set the VOLTS/DIV to 500 mV.

- 21. Repeat steps 14 and 15 for Channel 2.
- 22. Press TRIGGER MENU → Source → EXT/10.
- 23. Press MEASURE --- Select Measrmnt --- Amplitude.
- 24. Increase the generator amplitude until the amplitude measurement reads 1.5 V.
- 25. Repeat steps 14 and 15 for the external trigger.
- 26. Disconnect the test hookup.

#### Trigger Level Accuracy, DC Coupled

Trigger level accuracy is verified by the successful completion of the Self Tests and the DC voltage measurement accuracy procedure on page 6-11.